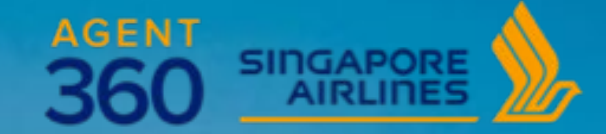

AGENT 360 AGENT FRIENDLY DECK ONBOARDING

TB081-24 | DEC 24

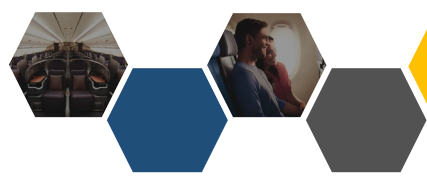

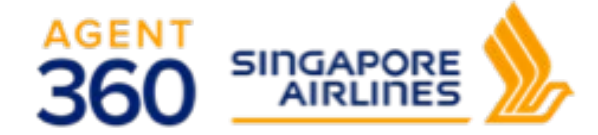

## **ONBOARDING**

- 1. <u>Overview</u>
- 2. <u>Travel Agent Roles</u>
- 3. <u>Travel Agent Registration</u>
- 4. <u>Creating/Deleting Teams</u>
- 5. <u>Deleting Teams</u>
- 6. Adding Admins/Users to Teams
- 7. Delete Admin/Users from Teams
- 8. <u>Switching Teams and Roles</u>
- 9. Adding Additional IATA Numbers
- 10. <u>Assigning IATA to Teams</u>
- 11. <u>Reactivating Account</u>
- 12. Unlocking Account
- 13. <u>Reset Password</u>

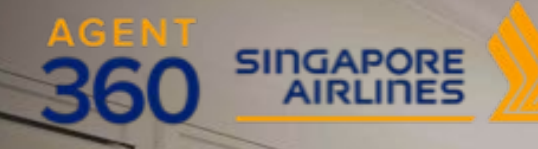

annade manufactores

1 20

## **ONBOARDING** AGENT 360 Overview

## CURRENT FEATURES

A one-stop travel agent portal for our travel agents to work with Singapore Airlines.

## Knowledge

Providing a centralized information and support portal to empower travel agents

## NDC Bookings

Book flights, service bookings, add ancillaries and gain access to exclusive SIA NDC content 3

## Servicing

Streamline service requests for more efficient servicing and tracking

## CURRENT FEATURES

Travel agents will have access to the following features on AGENT 360

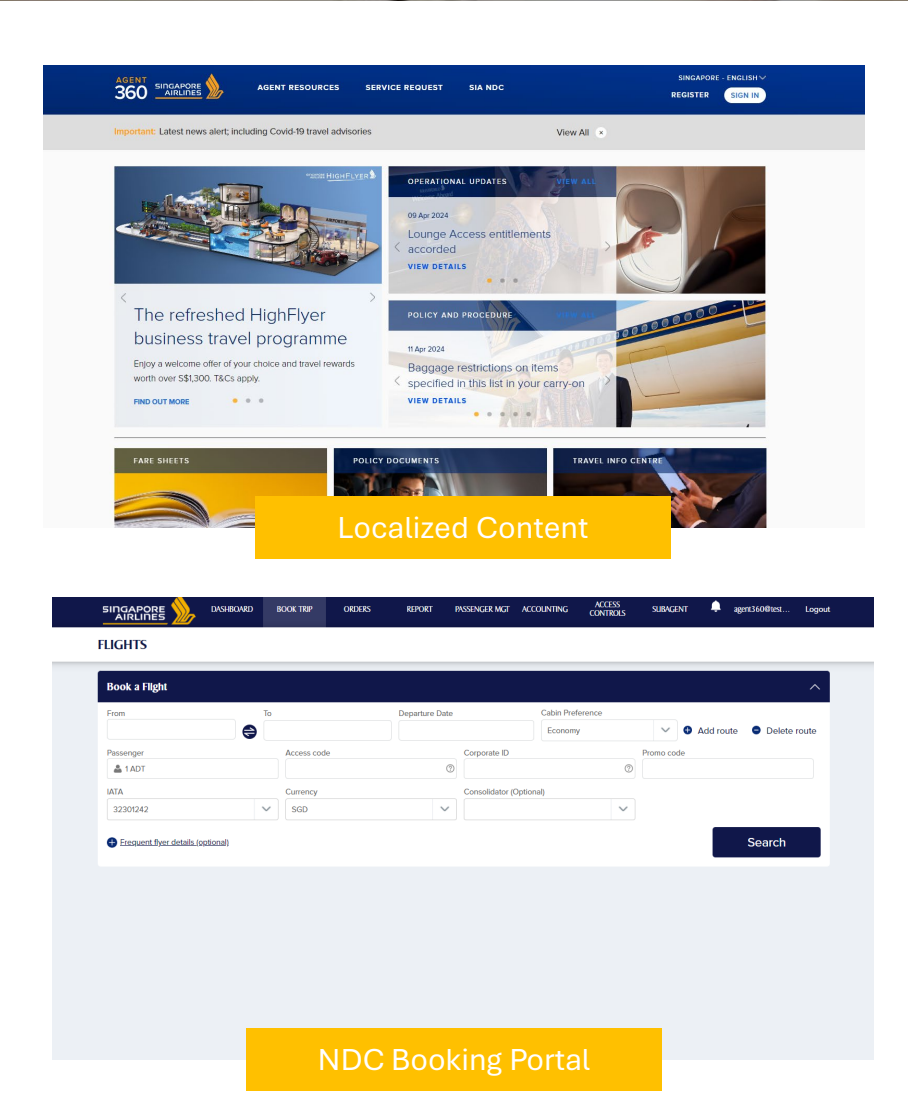

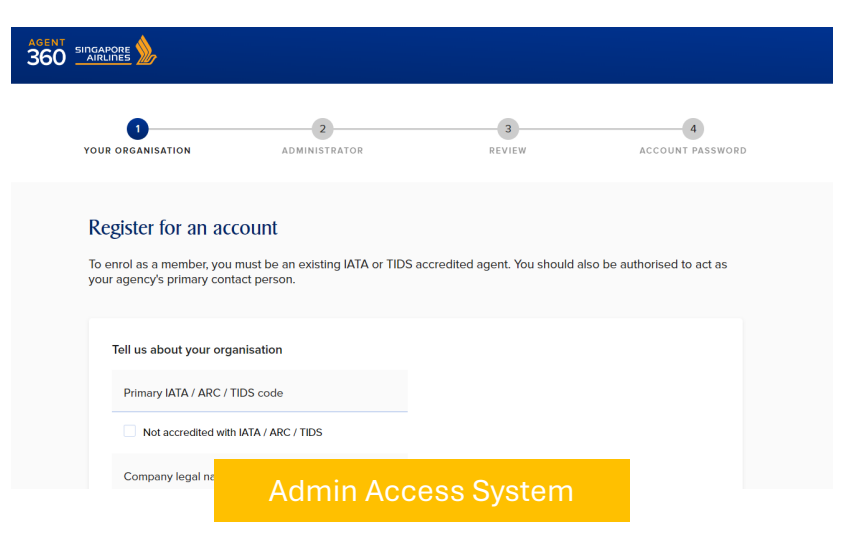

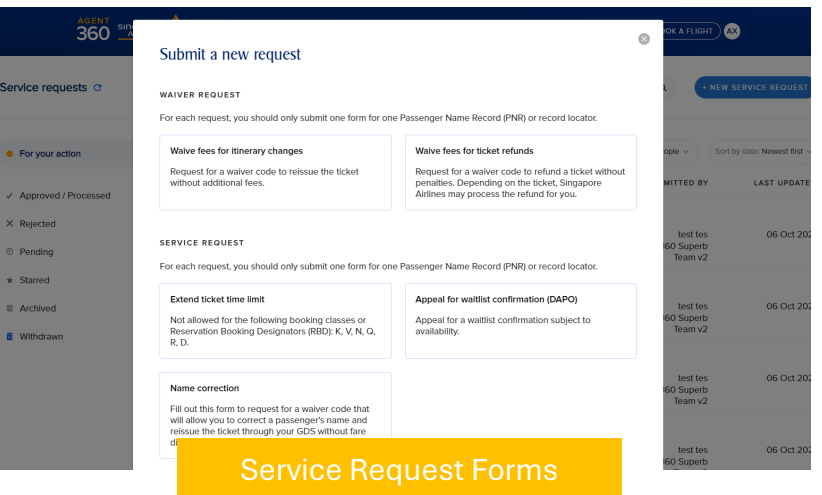

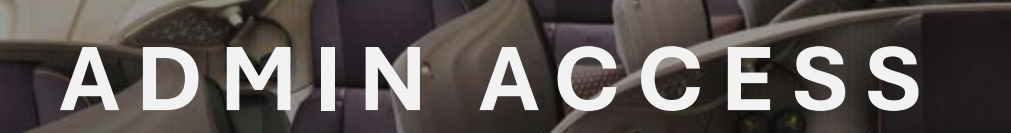

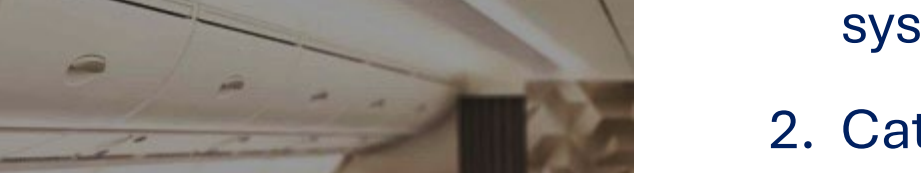

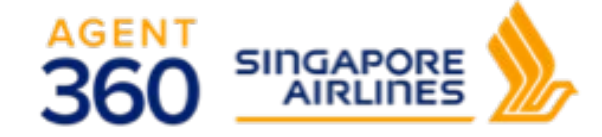

- Comprehensive access management system
- 2. Caters to complex travel agency setup (from local retailers to global consolidators)
- 3. 3 Travel Agent Roles (Master, Admin,

User)

- 4. Multi-IATA, Multi-Country
- 5. Flexibility to **self-manage access rights** to AGENT 360 features

## SERVICE REQUEST FORMS

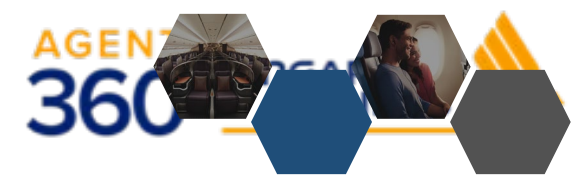

### Submit a new request

#### WAIVER REQUEST

For each request, you should only submit one form for one Passenger Name Record (PNR) or record locator.

#### Waive fees for itinerary changes

#### Waive fees for ticket refunds

Request for a waiver code to reissue the ticket without additional fees. Request for a waiver code to refund a ticket without penalties. Depending on the ticket, Singapore Airlines may process the refund for you.  $\otimes$ 

#### SERVICE REQUEST

For each request, you should only submit one form for one Passenger Name Record (PNR) or record locator.

#### Extend ticket time limit

#### Appeal for waitlist confirmation (DAPO)

Not allowed for the following booking classes or Reservation Booking Designators (RBD): K, V, N, Q, R, D. Appeal for a waitlist confirmation subject to availability.

#### Name correction

Fill out this form to request for a waiver code that will allow you to correct a passenger's name and reissue the ticket through your GDS without fare difference. A service fee of USD 50 will be charged.

#### GENERAL FORM

General Form

Use this form to submit a service request form not found below (e.g. name correction query).

Service Requests are split into 4 categories:

## 1. Waiver Request

Waive fees for **Itinerary Changes**

(Reissuance)

- Waive fees for Ticket Refunds
- 2. Service Request
  - Extend **Ticketing Time Limit** (TTL)
  - Name Error Correction
  - Apply for **Waitlist Confirmation** (DAPO)
- 3. General Form\*

\*Non-IATA/TIDS agents will only be able to submit the General Form

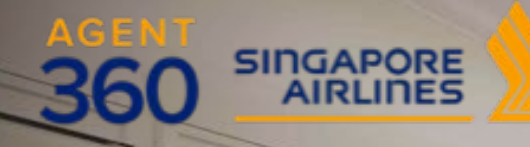

annade manufactores

1 20

## **ONBOARDING** Travel Agent Roles

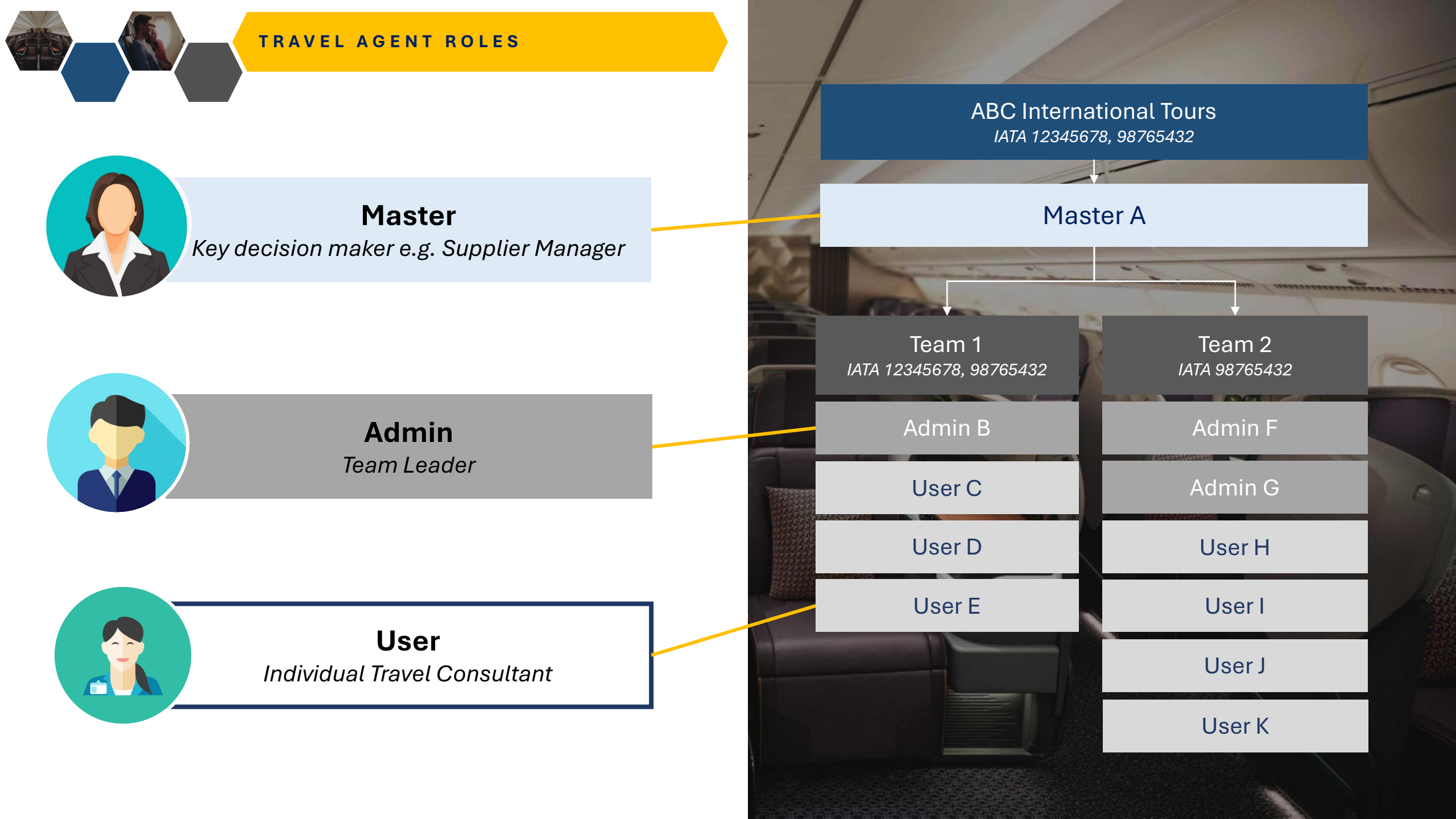

## TRAVEL AGENT ROLES

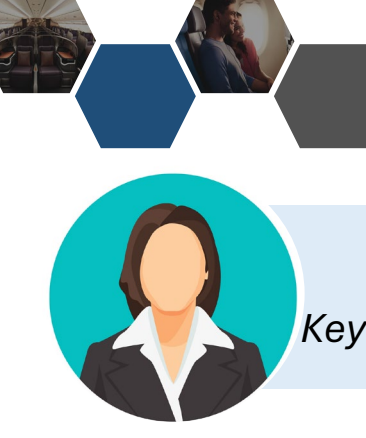

**Master** Key decision maker. e.g. Supplier Manager

- 1. Only one Master per agency
  - Shared accounts are <u>NOT recommended</u> as it lacks visibility at the user level e.g. transactions made by individual users
  - At login, email OTP will be sent to 1 shared email address
- 2. Manage Admins & Users within the agency
- 3. Determine Team Product Access rights
  - Booking Portal / AGENT 360 Credits
- 4. Add additional IATA numbers for agency and teams
- 5. View entire agency data, SRF, and bookings

## How to change a Master?

• Agent to contact their local SQ sales office

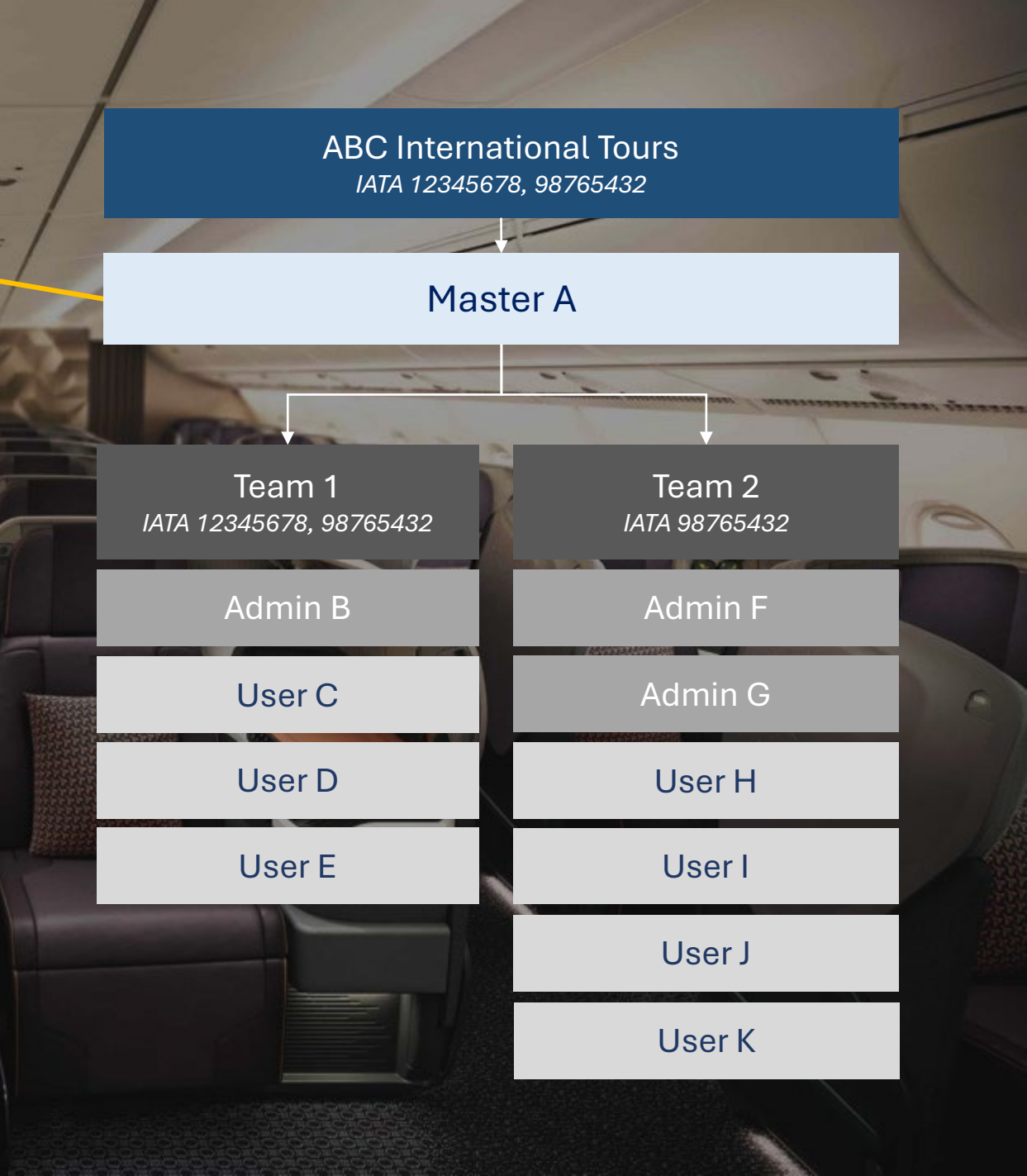

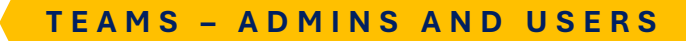

Master creates teams to invite admins and users

Each team can have unlimited Admins & Users (Min. 1 admin)

Each Team can have multiple IATA / ARC / TIDS codes

IATA numbers <u>can repeat</u> across teams

Master registers one IATA / ARC/ TIDS code at registration, adds additional codes later

## **ABC International Tours** IATA 12345678, 98765432 Master A Team 1 Team 2 IATA 12345678, 98765432 IATA 98765432 Admin B Admin F User C Admin G User D User H User E User I User J User K

TRAVEL AGENT ROLES

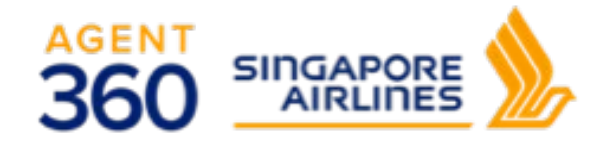

| Function                                                                                                    | Master                   | Admin            | User |
|----------------------------------------------------------------------------------------------------|--------------------------|------------------|------|
| Create Agency                                                                                                    | $\checkmark$             | X                | X    |
| Add additional IATA / ARC / TIDS Code                                                                                                    | $\checkmark$             | X                | ×    |
| Create Team                                                                                                    | $\checkmark$             | X                | X    |
| Delete Team                                                                                                    | $\checkmark$             | X                | X    |
| Add Admin / User                                                                                                    | $\checkmark$             | ✓<br>Add user    | X    |
| Switch Admin / User Role                                                                                                    | $\checkmark$             | X                | X    |
| Switch Admin / User Team                                                                                                    | $\checkmark$             | X                | X    |
| Assign IATA / ARC / TIDS Code to Team                                                                                                    | $\checkmark$             | X                | X    |
| Unlock Admin / User<br>Accounts are locked after 3 incorrect password attempts                                                              | ✓<br>Unlock admin & user | ✓<br>Unlock user | X    |
| Reactivate Admin / User<br>Accounts not accessed in 180 consecutive days are deactivated                                                    | $\checkmark$             | X                | ×    |
| Remove Admin / User from Team<br>Admins / Users who are removed from a Team become floating<br>users who can be re-assigned to another Team | $\checkmark$             | ✓<br>Remove user | X    |
| Delete Admin / User                                                                                                    | ✓<br>Delete admin & user | ✓<br>Delete user | X    |

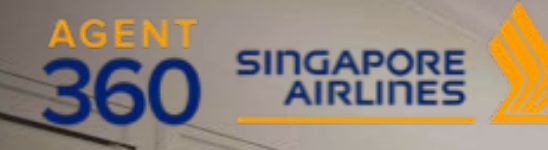

cande incomence

## **ONBOARDING** Travel Agent Registration

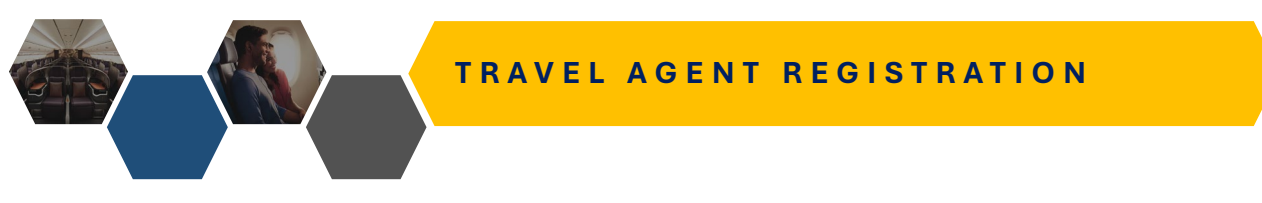

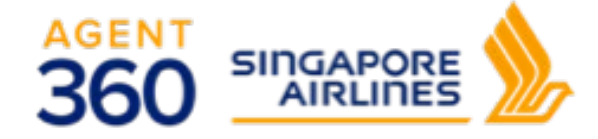

## How do travel agents register for an AGENT 360 account?

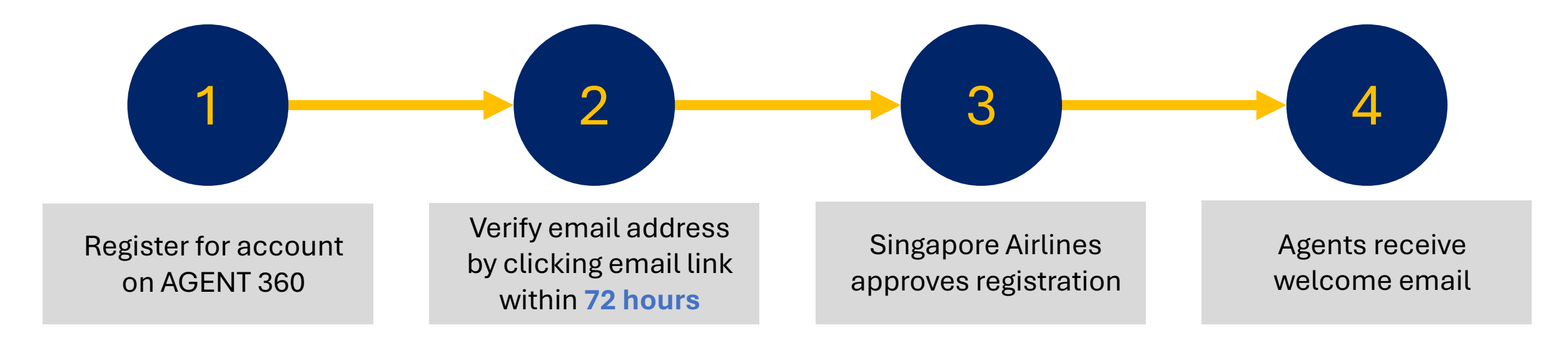

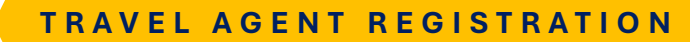

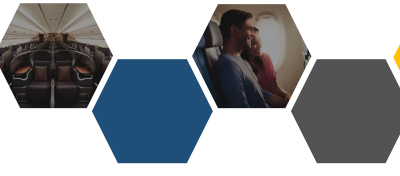

# 1 Register for account on AGENT 360

## Tell us about your organisation Primary IATA / ARC / TIDS code 323XXXXX Not accredited with ATA / ARC / TIDS Company legal name FORTUNE TRAVEL PTE LTD Country State Singapore City

Information is auto-populated based on the IATA / ARC / TIDS code submitted

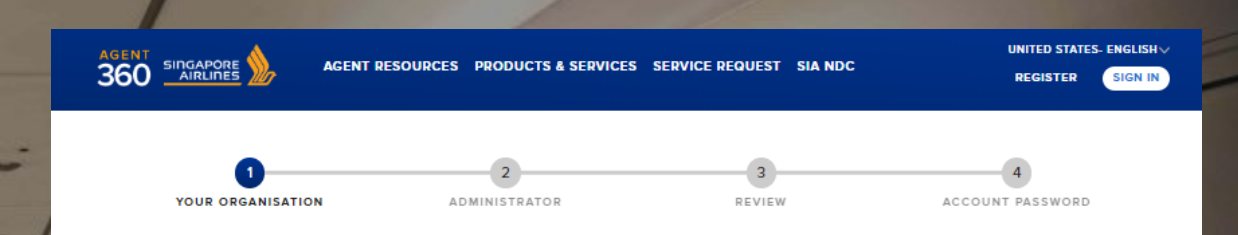

### Register for an account

To enrol as a member, you should be authorised to act as your agency's primary contact person.

| To Block and the second second s |                                   |                                    |  |
|----------------------------------------------------------------------------------------------------|-----------------------------------|------------------------------------|--|
| lell us about your organisation                                                                                                    |                                   |                                    |  |
| Primary IATA / ARC / TIDS code                                                                                                    |                                   |                                    |  |
| Not accredited with IATA / ARC / TIDS                                                                                                    |                                   |                                    |  |
| Company legal name                                                                                                    |                                   |                                    |  |
| Country                                                                                                    | $\sim$                            | State                              |  |
| City                                                                                                    | $\sim$                            |                                    |  |
|                                                                                                    |                                   |                                    |  |
| How are your tickets issued?                                                                                                    |                                   |                                    |  |
| We issue our own tickets     We use a consolidator or ticket centre                                                                                                    |                                   |                                    |  |
| How are your tickets issued? We issue our own tickets We use a consolidator or ticket centre Which of these best describes the natur                                                                                                    | re of your busin                  | ess?                               |  |
| How are your tickets issued?  We issue our own tickets We use a consolidator or ticket centre Which of these best describes the natur Check all that apply                                                                                                    | re of your busin                  | ess?                               |  |
| How are your tickets issued?  We issue our own tickets We use a consolidator or ticket centre Which of these best describes the natur Check all that apply Corporate Travel Management                                                                                                    | re of your busin                  | ess?<br>olidator                   |  |
| How are your tickets issued?  We issue our own tickets We use a consolidator or ticket centre Which of these best describes the natur Check all that apply Corporate Travel Management Online Travel Agent(OTA)                                                                                                    | re of your busin<br>Cons<br>Retai | ess?<br>olidator<br>Leisure Agency |  |

NEXT: ADMINISTRATOR

### TRAVEL AGENT REGISTRATION

Register for account on AGENT 360

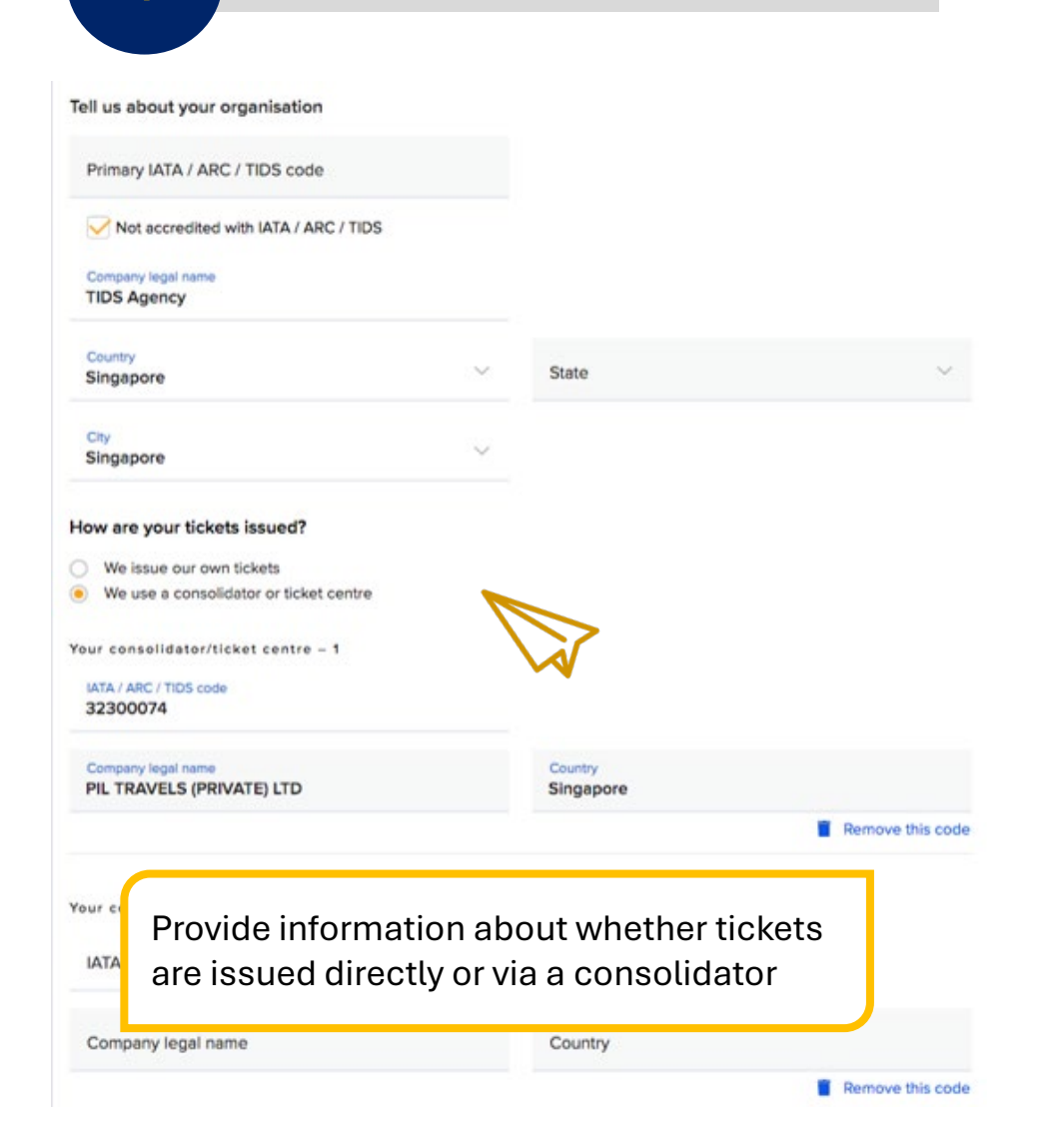

|                                   | AGENT RESOURCES PRODUCTS & SERVICES                        | SERVICE REQUEST SIA NDC           | UNITED STATES- ENGLISH V<br>REGISTER SIGN IN |
|-----------------------------------|------------------------------------------------------------|-----------------------------------|----------------------------------------------|
| 1<br>YOUR ORGANISATION            | 2<br>N ADMINISTRATOR                                       | 3<br>REVIEW                       | 4<br>ACCOUNT PASSWORD                        |
| Register for<br>To enrol as a mem | an account<br>nber, you should be authorised to act as you | r agency's primary contact persor | 1.                                           |

| Primary IATA / ARC / TIDS code                                      |                   |                |   |
|---------------------------------------------------------------------|-------------------|----------------|---|
| Not accredited with IATA / ARC / TIDS                               | ;                 |                |   |
| Company legal name                                                  |                   |                |   |
| Country                                                             | $\sim$            | State          | ~ |
| City                                                                | ~                 |                |   |
| How are your tickets issued?                                        |                   |                |   |
| We issue our own tickets     We use a consolidator or ticket centre |                   |                |   |
| Which of these best describes the nat                               | ure of your busin | ess?           |   |
| Check all that apply                                                |                   |                |   |
| Corporate Travel Management                                         | Cons              | olidator       |   |
|                                                                     | Detal             | Leisure Agency |   |
| Online Travel Agent(OTA)                                            | Retai             | ·,             |   |

NEXT: ADMINISTRATOR

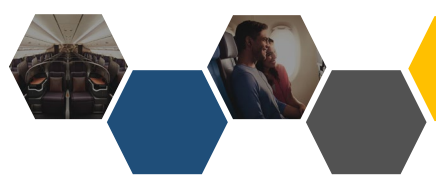

### TRAVEL AGENT REGISTRATION

## **1**a

## Master acknowledge T&Cs by clicking the link

#### Terms and conditions

- I acknowledge that I have read and agree to the AGENT 360 Terms and Conditions and the Singapore Airlines Privacy Policy, which shall govern access and use of this website and my activities as a travel agent for Singapore Airlines.
- I represent and warrant that I am duly authorised to enter into the AGENT 360 Terms and Conditions (including the AGENT
- 360 Terms of Use and the Singapore Airlines Passenger Sales Agency Agreement) for and on behalf of the Company.

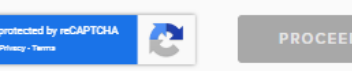

## 1b

### AGENT 360 T&Cs include the PSAA

## Section A – AGENT 360 website terms of use

**Section B** – SIA Passenger Sales Agency Agreement (PSAA)

Master accepts T&Cs on behalf of agency for all the IATA / ARC / TIDS codes registered to their AGENT 360 account

#### **TERMS AND CONDITIONS**

PLEASE READ THE FOLLOWING TERMS AND CONDITIONS CAREFULLY.

The AGENT 360 Terms and Conditions shall consist of the following:

Section A: AGENT 360 website Terms of Use

Section B: SIA Passenger Sales Agency Terms and Conditions, which applies to the Company and includes:

Schedule 1: Non-IATA Accredited Agents; and Schedule 2: Data Protection Terms.

#### SECTION A: AGENT 360 TERMS OF USE

THIS AGENT 360 TERMS OF USE GOVERNS YOUR USE OF THIS WEB SITE.

#### **Definitions**

Words and expressions in this AGENT 360 Terms of Use shall have the following meanings, unless the context requires otherwise:

'AGENT 360' shall refer to the Singapore Airlines AGENT 360 website

'Applicant' shall refer to the applicant corporate entity which meets the registration criteria stated hereunder.

'Singapore Airlines' shall refer to Singapore Airlines Limited.

'TA' shall refer to a Travel Agent which application for an AGENT 360 account has been granted.

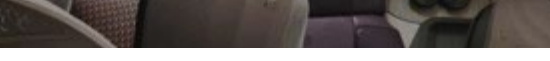

#### SECTION B: SIA PASSENGER SALES TERMS AND CONDITIONS

Singapore Airlines Limited ("SIA") is pleased to welcome you and, following our agreement of the Key Terms, appoint you (the "Company") as SIA's passenger sales agent in the country / market(s) listed in the Key Terms of the Agreement, and engage the Company to provide the Services (as defined in the SIA Passenger Sales Agency Terms and Conditions) on the terms and conditions set out in the Agreement.

SIA and the Company are collectively referred to as the "Parties" and are each, a "Party"

The following documents shall form the SIA Passenger Sales Agency Agreement ("Agreement"):

1. the Key Terms to be agreed in writing and signed by the Parties;

2. the SIA Passenger Sales Agency Terms and Conditions (as amended from time to time), which include

Non-IATA accredited Agent Terms that may apply to the Company (Schedule 1), and
 the Data Protection Terms (Schedule 2).

In case of any inconsistency, discrepancy or omission between the documents or provisions forming part of the Agreement, such inconsistency, discrepancy or omission shall be resolved and determined by reference to the documents in the order as above.

Where applicable and to the extent permitted by law:

(a) the Agreement shall supplement the existing contractual arrangements, as amended, updated and supplemented from time to time, between the Company and SIA, namely the terms and conditions of the International Air Transport Associations ("IATA") Passenger Sales Agency Agreement and Passenger Sales Agency Rules, and all IATA resolutions incorporated by them (collectively, the "IATA Documents"); and

(b) in the event of any inconsistency, discrepancy or omission between the Agreement and the IATA Documents, the Agreement (including all its Schedules) shall prevail over the IATA Documents.

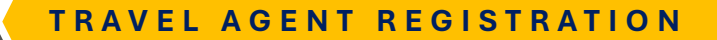

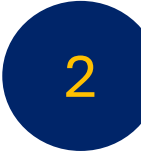

## Agents verify their email address

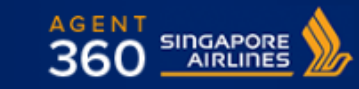

#### Dear em is,

Thank you for registering with AGENT 360. To verify your email address, please click on the link below.

#### AGENT 360 Email Verification

Once you have verified your email address, your account will be subjected to approval from your local Singapore Airlines sales office.

Please note that the verification link will expire in 72 hours.

© 2019 Singapore Airlines. All Rights Reserved. Singapore Co. Reg. No. 197200078R. This is a computer-generated message. Please do not reply to this email.

A STAR ALLIANCE MEMBER

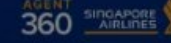

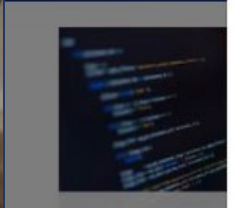

FIND OUT MORE

#### Your email has been verified!

The local Singapore Airlines sales office will review your application within the next 3 working days. You will receive an email upon confirmation. DEGISTED

#### The SIA KrisConnect Programme

Gain access to SIA's widest range of fare products and improve customer experience on your platforms.

• Agent must click on verification link to complete registration

- The verification link is valid for 72 hours
  - If 72 hours has passed, please approach your local SQ sales office to retrigger the verification email

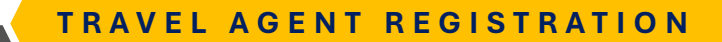

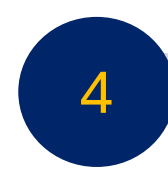

## Agent receives welcome email

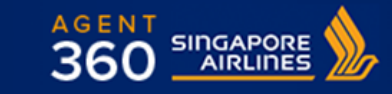

Dear AGENT THREESIXTY,

Your AGENT 360 account has been approved. Click on the link below to login to AGENT 360.

#### Login

We look forward to welcoming you to AGENT 360.

© 2019 Singapore Airlines. All Rights Reserved. Singapore Co. Reg. No. 197200078R. This is a computer-generated message. Please do not reply to this email.

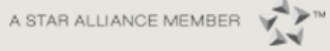

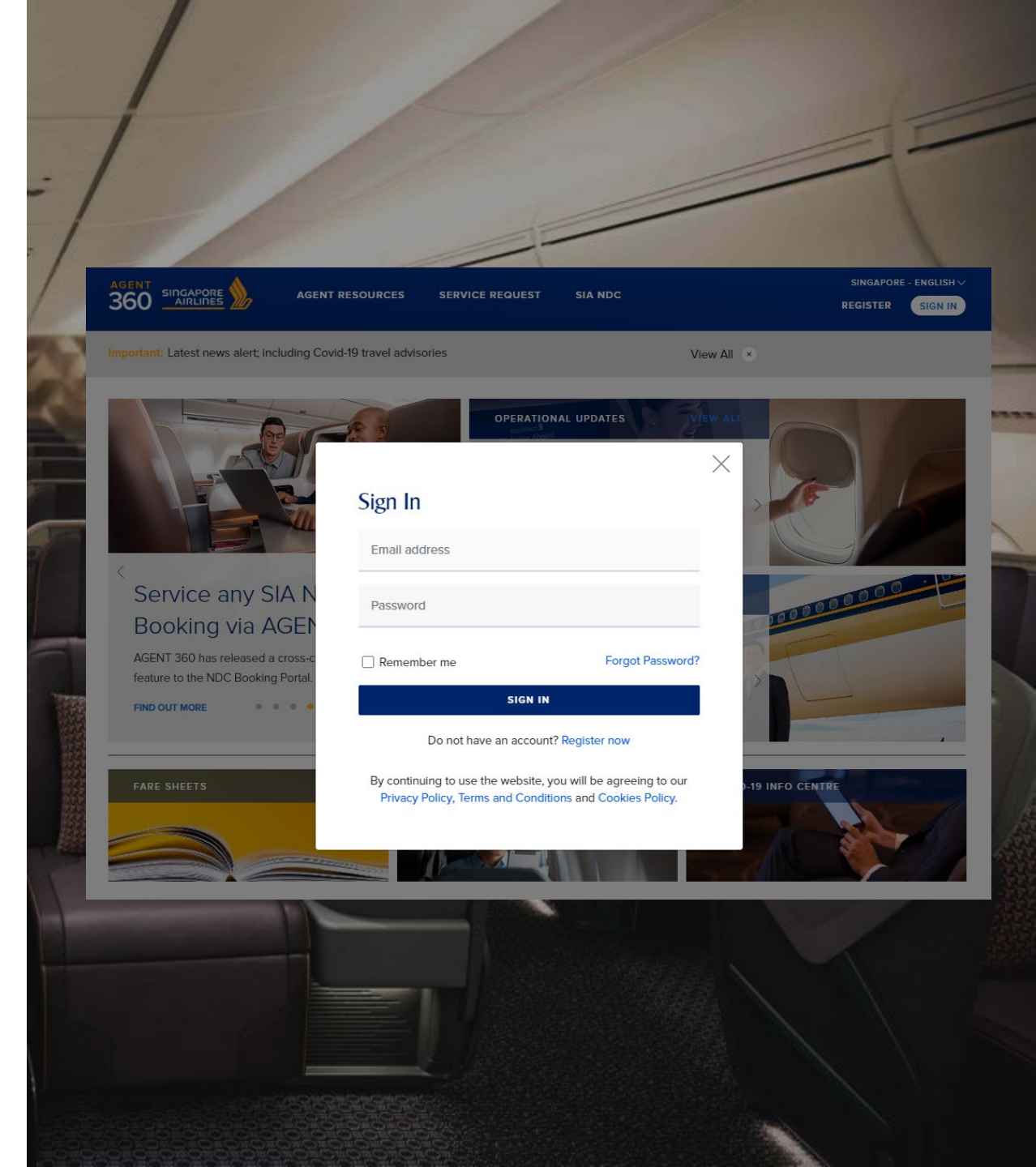

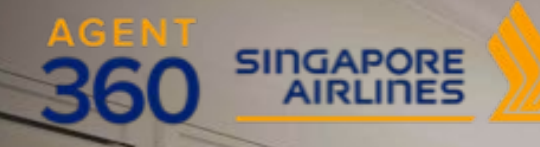

conde manuficeren

1 -

## ONBOARDING Creating a New Team

## CREATING A NEW TEAM

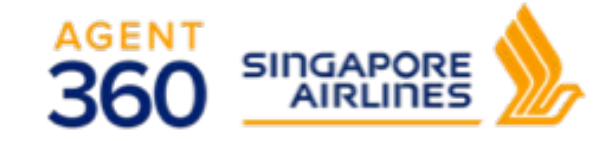

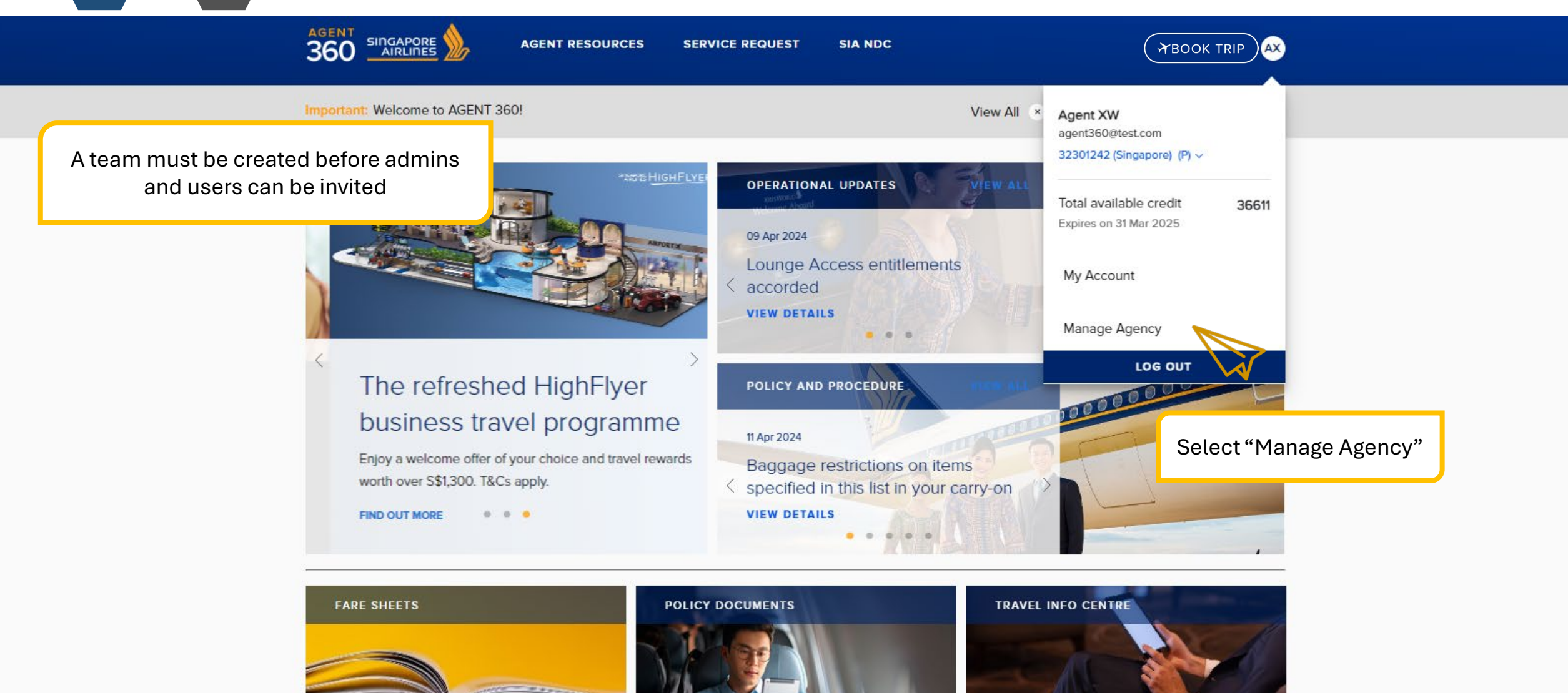

### **AIRLINE NEWS**

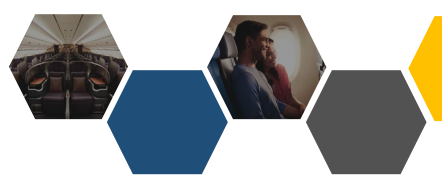

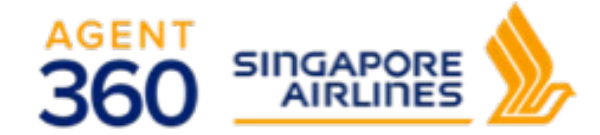

AGENT RESOURCES

CREATING A NEW TEAM

ES SERVICE REQUEST

ST SIA NDC

ABOOK TRIP

## Manage agency

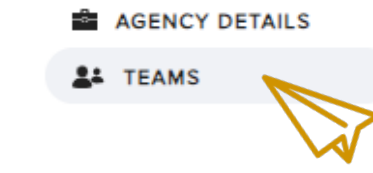

Navigate to "Teams"

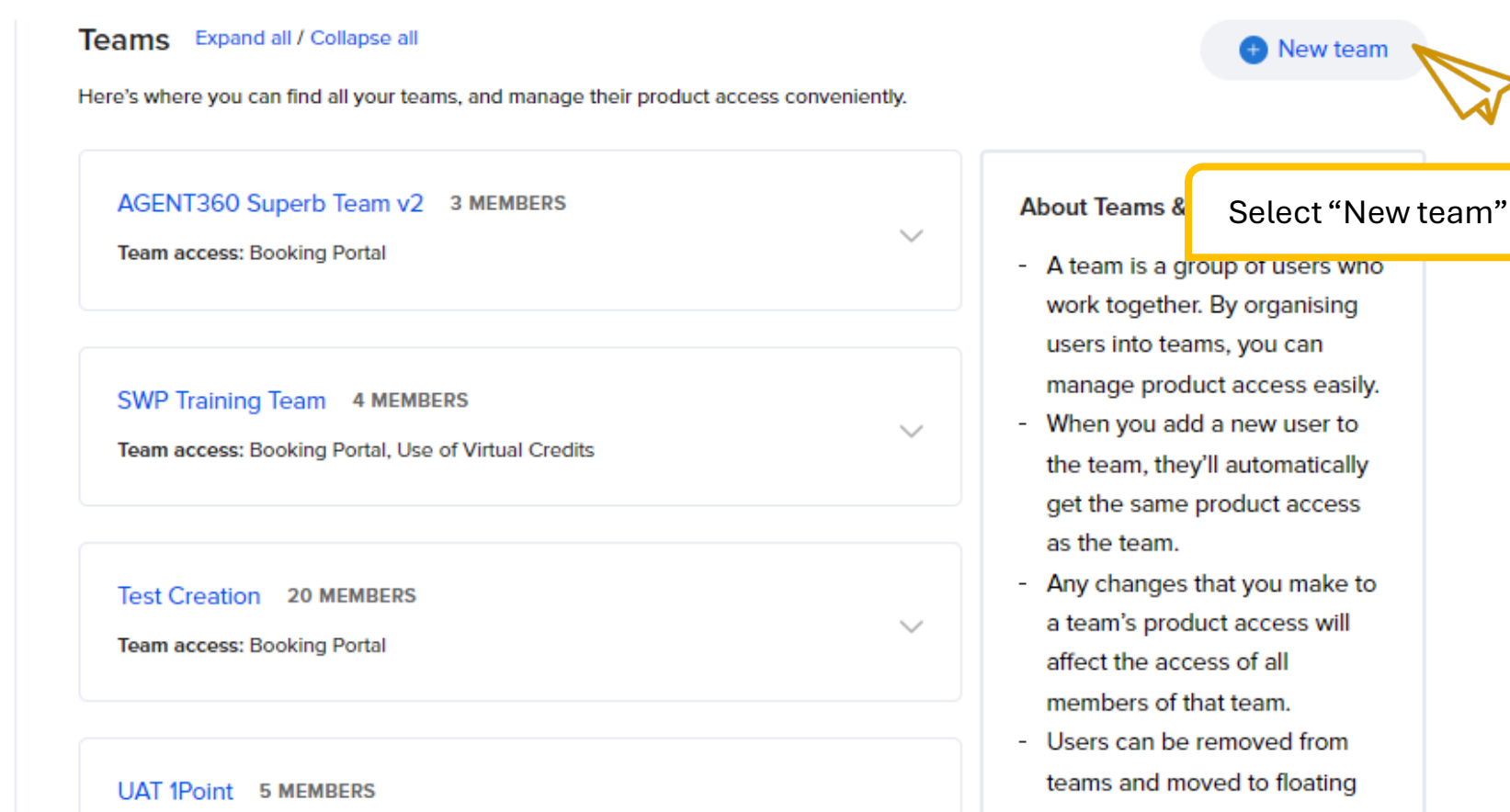

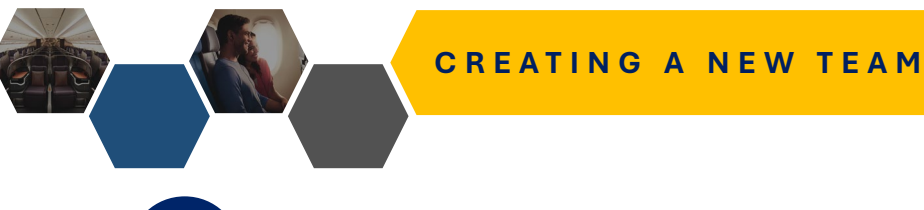

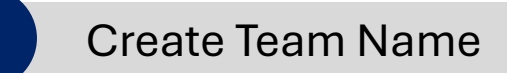

ASSIGN CODE

A team is a group of users who work together. By organising your

users into teams, you can assign codes and grant product access

1 CREATE TEAM

easily.

Team name

AGENT 360 TEAM

Name your team

3

ADD MEMBERS

NEXT: ASSIGN CODES

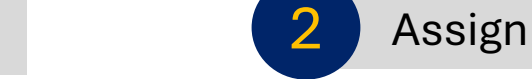

## Assign Code to Team

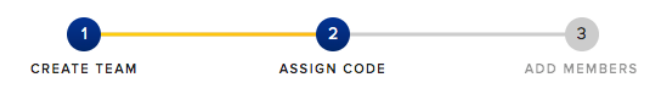

### Assign codes

Select at least one IATA, ARC, TIDS, or Agent 360 code to be used by the team. The codes must be affiliated to your agency.

#### 1. Select primary code 🕕

Enter code or company name  $\sim$ 323XXXXX

#### 2. Select additional codes (optional)

Enter code or company name

NEXT: ADD MEMBERS

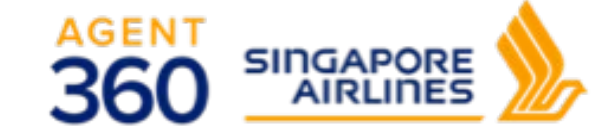

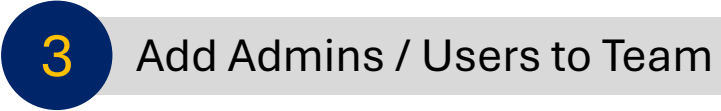

1. Add admins

| ash_admir | n@test.com     | 0        |
|-----------|----------------|----------|
|           |                |          |
| Mi        | inimum 1 admin | per team |

2. Add users (optional)

٠

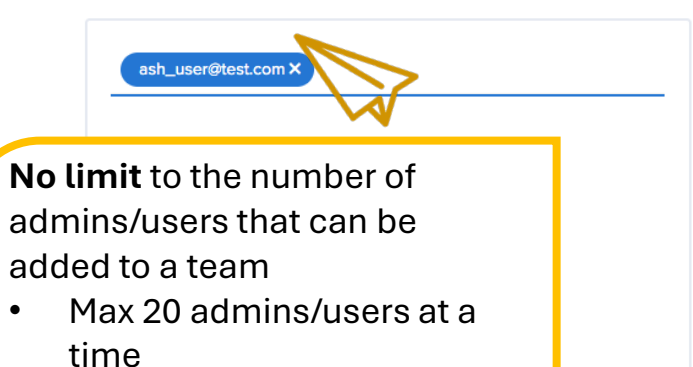

Admins can also add users to the same team through this method

#### DONE

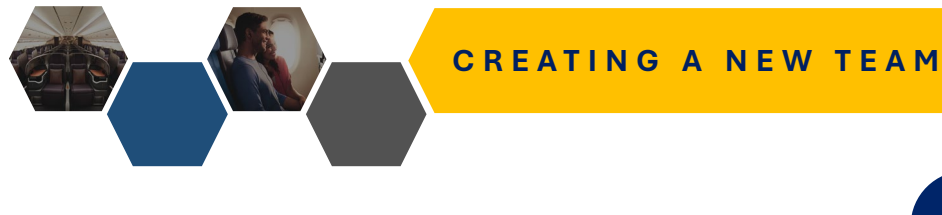

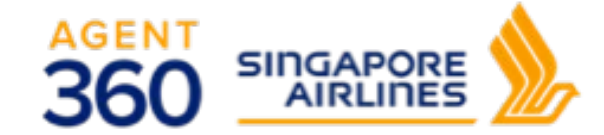

**Complete Registration** 

Admins & Users will receive an email notification link sent by Masters to complete their registration.

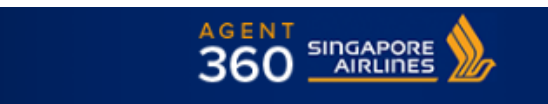

Dear Agent,

An account has been created for you on AGENT 360. To complete your registration, please click on the link below.

Complete your registration

Please note that this link will expire in 72 hours

© 2019 Singapore Airlines. All Rights Reserved. Singapore Co. Reg. No. 197200078R. This is a computer-generated message. Please do not reply to this email.

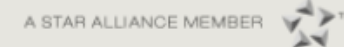

## 1 YOUR PROFILE REVIEW ACCOUNT PASSWORD

## Complete your registration

#### Are you a resident of the European Union or Switzerland?

This information helps us comply with the EU General Data Protection Regulation (GDPR).

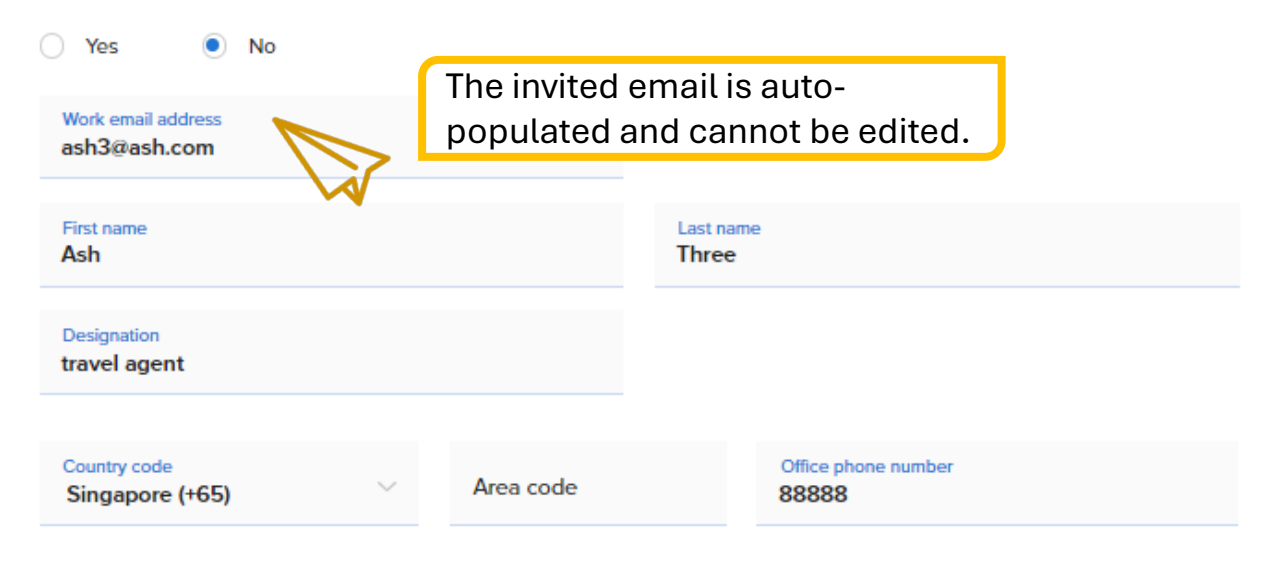

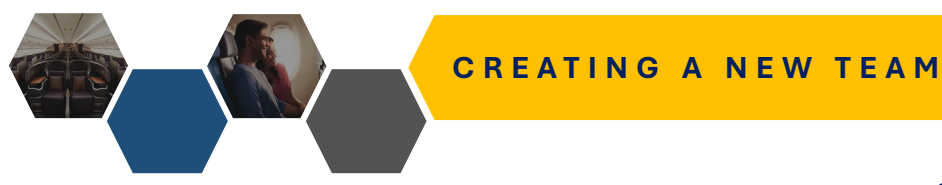

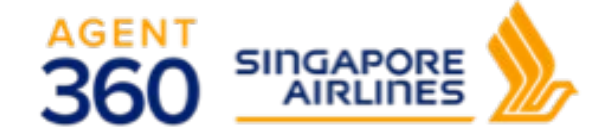

## Complete Registration

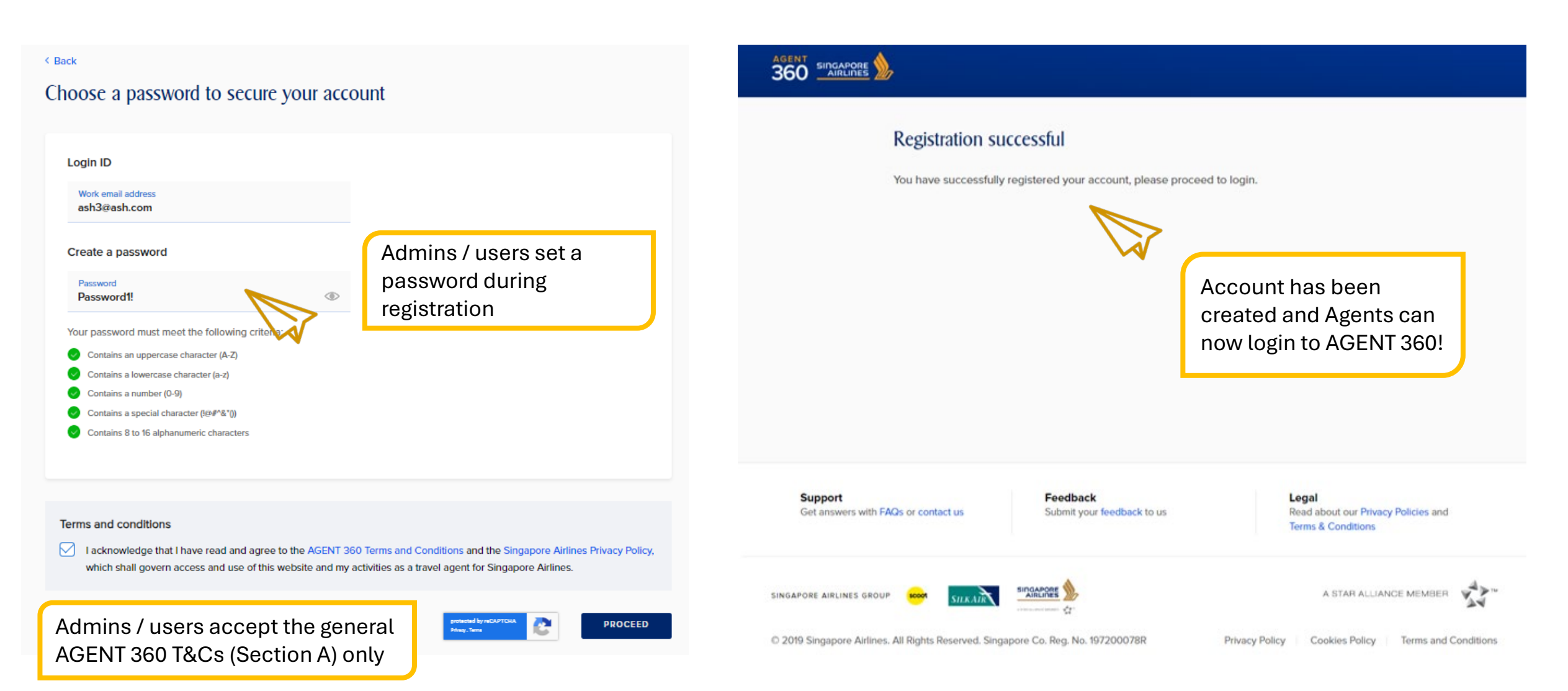

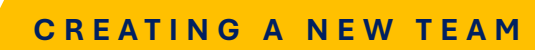

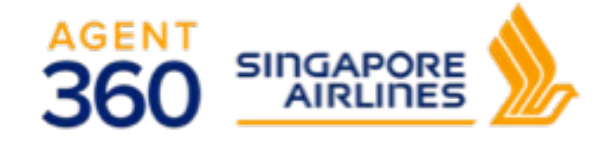

## Manage agency

| AGENCY DETAILS                  | Teams Expand all / Collapse all                                                                             | 🕕 New team                                                                                                    |
|---------------------------------|----------------------------------------------------------------------------------------------------|----------------------------------------------------------------------------------------------------|
| E TEAMS                         | Here's where you can find all your teams, and manage their product access conveniently.                     |                                                                                                    |
| Under "Manage Agency" > "Teams" | AGENT360 Superb Team v2 3 MEMBERS<br>Team access: Booking Portal                                            | About Teams & Product Access - A team is a group of users who work together. By organising users into teams you can                                                        |
|                                 | SWP Training Team <sup>3</sup> M<br>Team access: Use of Virtual name to view admin and<br>users in the team | <ul> <li>manage product access easily.</li> <li>When you add a new user to<br/>the team, they'll automatically<br/>get the same product access<br/>as the team.</li> </ul> |
|                                 | Test Creation 23 MEMBERS Team access: Booking Portal                                                        | <ul> <li>Any changes that you make to<br/>a team's product access will<br/>affect the access of all<br/>members of that team.</li> </ul>                                   |
|                                 | UAT 1Point 6 MEMBERS<br>Team access: Booking Portal                                                         | teams and moved to floating<br>users where they can be re-<br>assigned to another team or<br>deleted.                                                                      |
|                                 | test 198 MEMBERS<br>Team access: Booking Portal                                                             |                                                                                                    |

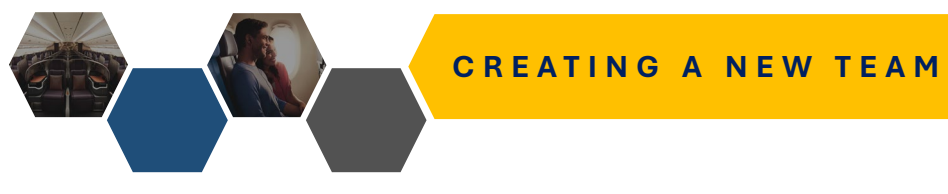

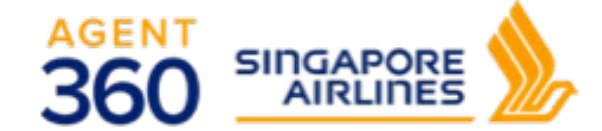

AGENT RESOURCES SERVICE REQUEST

SIA NDC

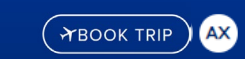

### Manage agency

| AGENCY DETAILS |
|----------------|
|----------------|

E TEAMS

| < Back                                |                                   |                                |
|---------------------------------------|-----------------------------------|--------------------------------|
| AGENT360 Superb Team                  | V2 3 MEMBER                       |                                |
|                                       |                                   | 👪 Edit team Name 📋 Delete tean |
| EAM MEMBERS ASSIGNED                  | CODES                             |                                |
| Search by name                        | ٩                                 | Add users                      |
| Member                                | Product Access                    | Actions                        |
| Emi Test<br>ADMIN<br>emi@test.com     | AGENT 360 Credits, Booking Portal |                                |
| user@superb.com<br>Invitation pending | Booking Portal                    |                                |
| testtt@test.com                       | Booking Portal                    |                                |

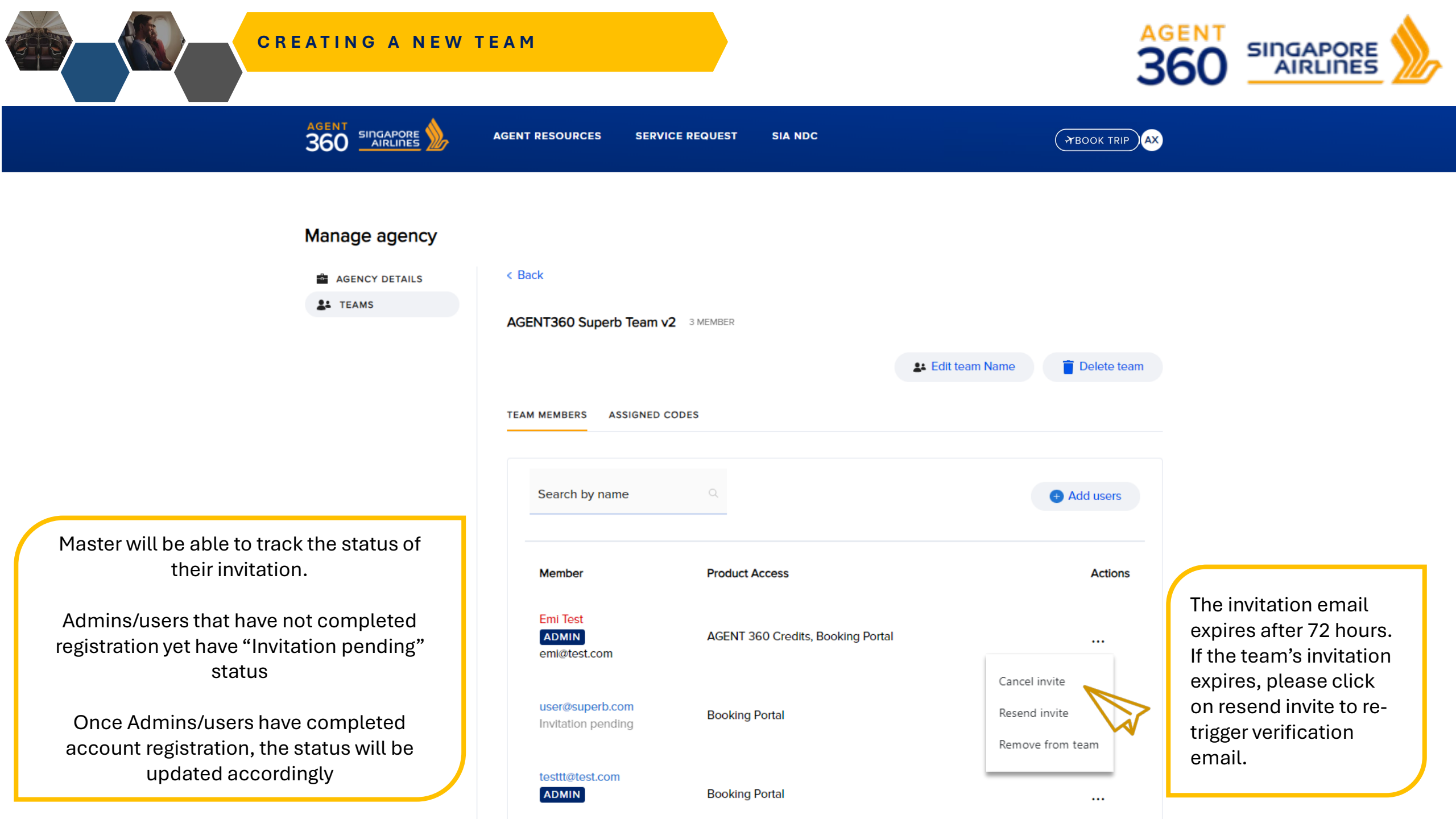

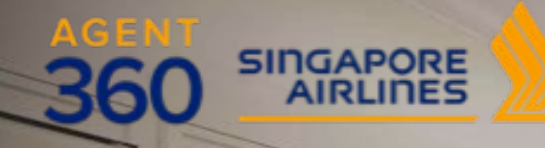

- 20 1000

## ONBOARDING Granting Teams Product Access

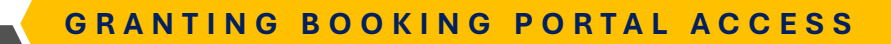

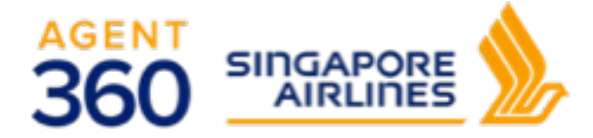

AGENT RESOURCES SERVICE REQUEST SIA NDC

Here's where you can find all your teams, and manage their product access conveniently.

TBOOK TRIP

### Manage agency

AGENCY DETAILS

**TEAMS** 

Teams Expand all / Collapse all

🕒 New team

The Master is responsible for granting product access to the relevant Teams.

• By default, team product access is set to "none".

Master must log in to AGENT 360 and configure the team product access settings.

| AGENT360 Superb Team v2 3 MEMBERS<br>Team access: Booking Portal | ^      |                    |
|------------------------------------------------------------------|--------|--------------------|
| Booking Portal                                                   | UPDATE | t                  |
| SWP Training Team 4 MEMBERS Team access: Booking Portal          | ~      | :<br>- 1<br>:<br>: |
| Test Creation 20 MEMBERS Team access: Booking Portal             | ~      | - (<br>t           |
| UAT 1Point 5 MEMBERS                                             | ~      |                    |

If team booking portal access is granted, all admins/users in the team have access to the Booking Portal

- he team, they'll automatically get the same product access as the team.
- Any changes that you make to a team's product access will affect the access of all members of that team.
- Users can be removed from teams and moved to floating users where they can be reassigned to another team or deleted.

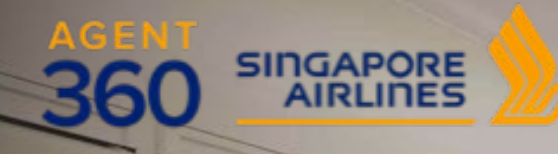

ande incorrector

## ONBOARDING Removing Admins/Users from Teams

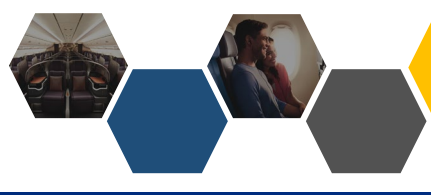

### **REMOVING ADMINS/USERS FROM TEAM**

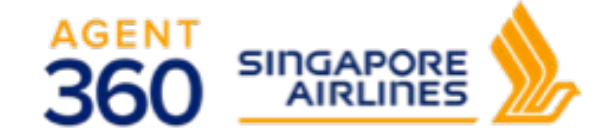

AGENT RESOURCES SERVICE REQUEST SIA NDC

TBOOK TRIP NS

#### Manage agency

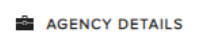

EAMS

JUSTICE LEAGUE 6 MEMBER

< Back

TEAM MEMBERS ASSIGNED CODES

Search by name

Member

Actions

•••

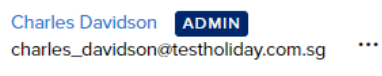

Carrie Dakota carrie\_dakota@testholiday.com.sg erica\_foong@testholiday.com.sg Invitation pending

Adam Berkeley ADMIN adam\_berkeley@testholiday.com.sg To remove a member, locate Admin/User that the agent wants to delete from a team and click directly on the name to enter profile.

Add users

Geraldine Heng geraldine\_heng@testholiday.com.sg ····

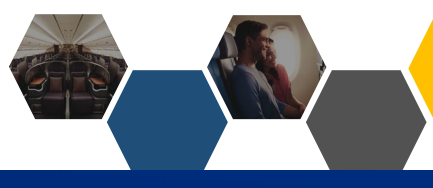

### **REMOVING ADMINS/USERS FROM TEAM**

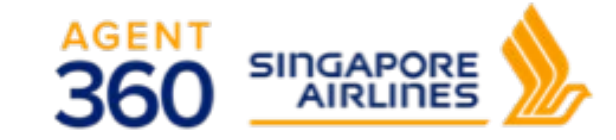

AGENT RESOURCES SERVICE REQUEST

SIA NDC

### Manage Agency

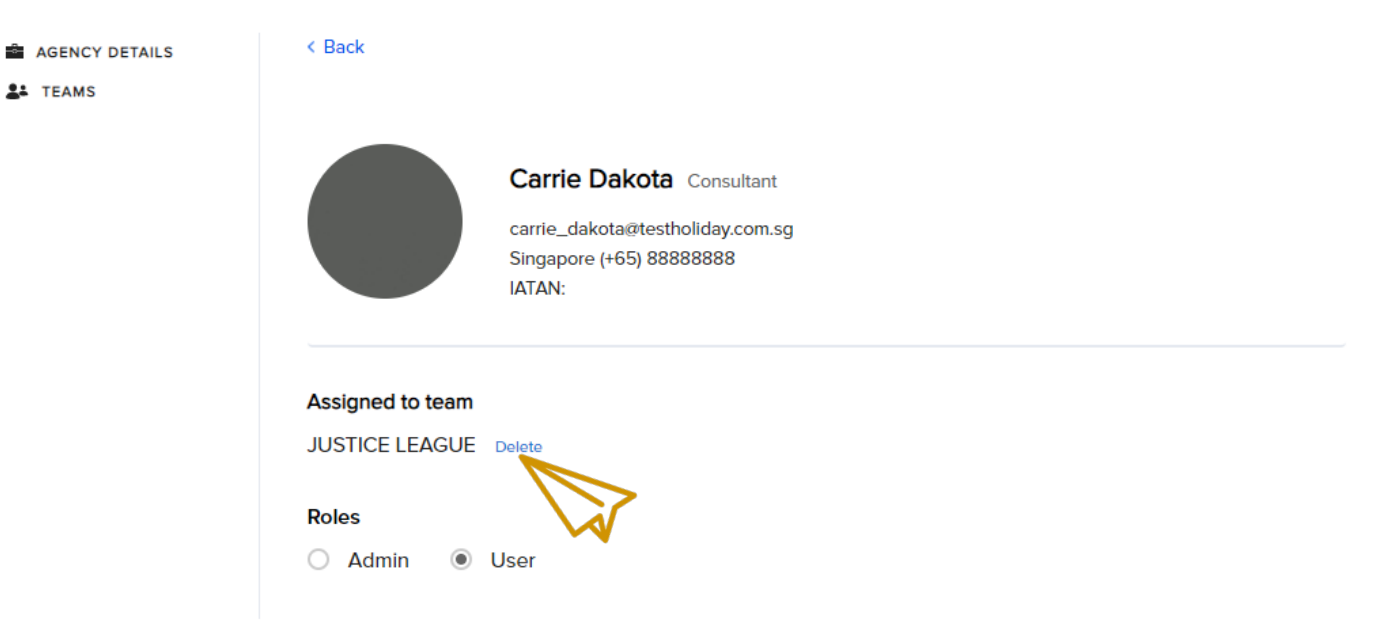

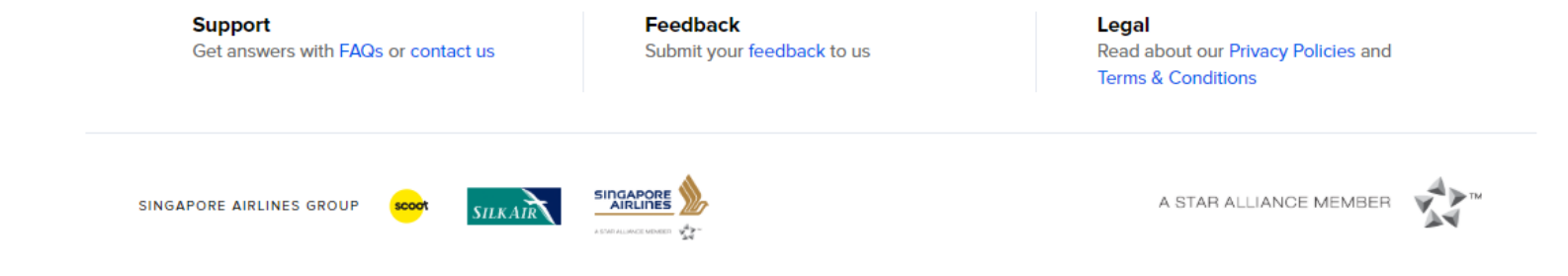

© 2019 Singapore Airlines. All Rights Reserved. Singapore Co. Reg. No. 197200078R

Privacy Policy Cookies Policy Terms and Conditions

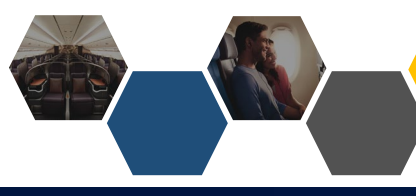

### **REMOVING ADMINS/USERS FROM TEAM**

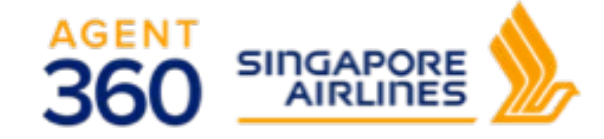

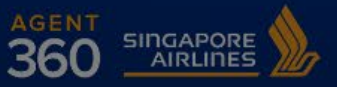

AGENT RESOURCES

SERVICE REQUEST

EST SIA NDC

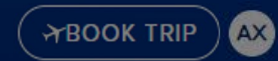

## Manage agency

AGENCY DETAILS

**TEAMS** 

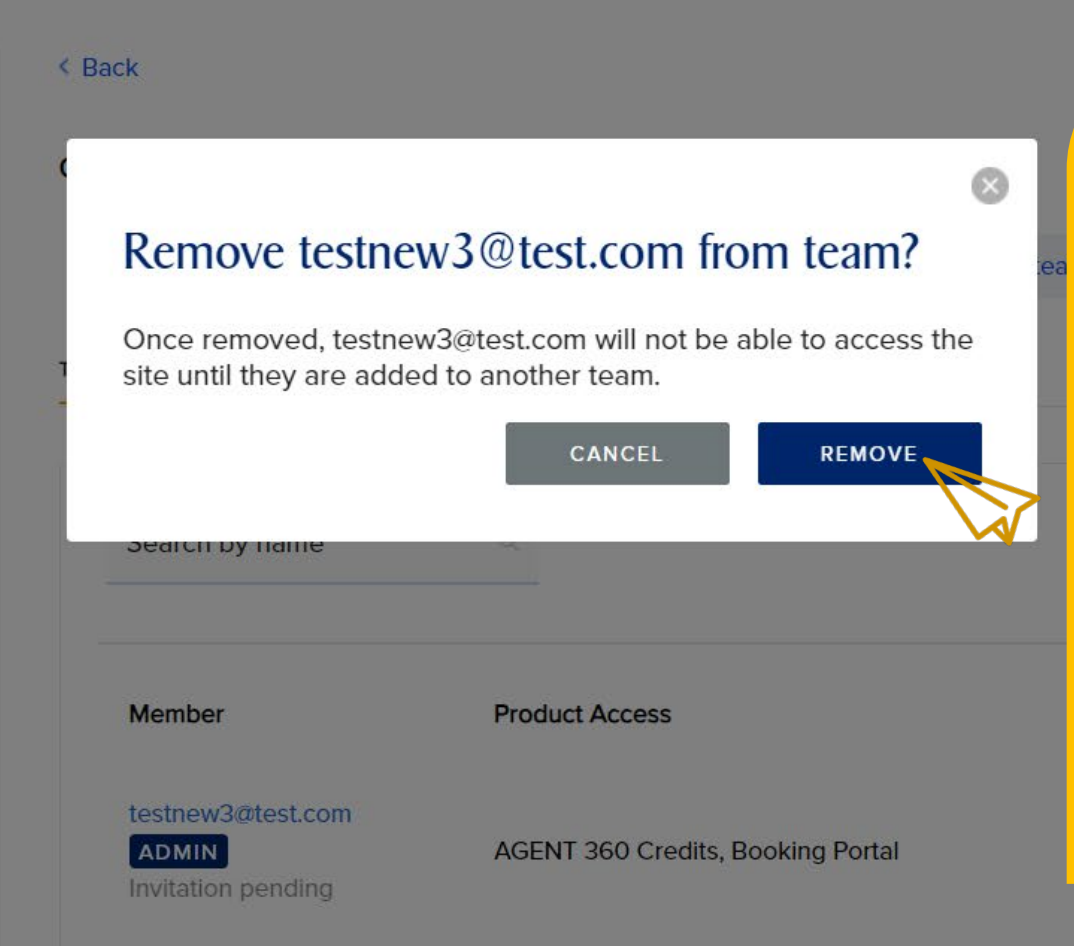

- Once removed from a team, the user will have their account revoked and become a **floating user**. This user is not permanently deleted yet.
- 2. Any transactions made are still accessible by Master / Admins in the team
- 3. If there is only 1 admin left in the team, please delete team instead

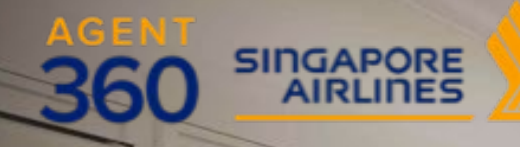

annate manufactore

1 20

## **ONBOARDING** Floating Users

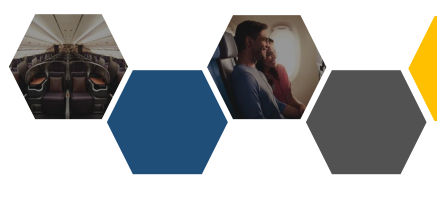

### FLOATING USERS

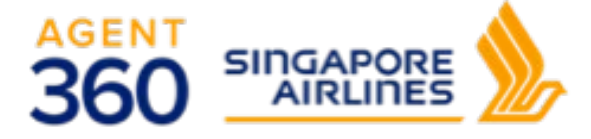

AT

### AGENT 360 SINGAPORE AIRLINES

AGENT RESOURCES

SERVICE REQUEST

SIA NDC

**HBOOK TRIP** 

## Manage agency

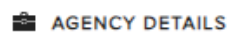

#### Teams Expand all / Collapse all

New team

TEAMS

### Here's where you can find all your teams, and manage their product access conveniently.

SR team 8 MEMBERS

Team access: Booking Portal, Use of Virtual Credits

#### Test Team Create 2 MEMBERS

Team access: N/A

Floating Users 1 MEMBERS

Team access: N/A

About Teams & Product Access

 $\sim$ 

 $\sim$ 

- A team is a group of users who work together. By organising users into teams, you can manage product access easily.
- When you add a new user to the team, they'll automatically get the same product access as the team.
- Any changes that you make to a team's product access will affect the access of all members of that team.
- Users can be removed from teams and moved to floating users where they can be reassigned to another team or deleted.

Floating users are users who have previously been removed from a team

These floating users still have accounts on AGENT 360 but are unable to login until the Master adds them to a team.

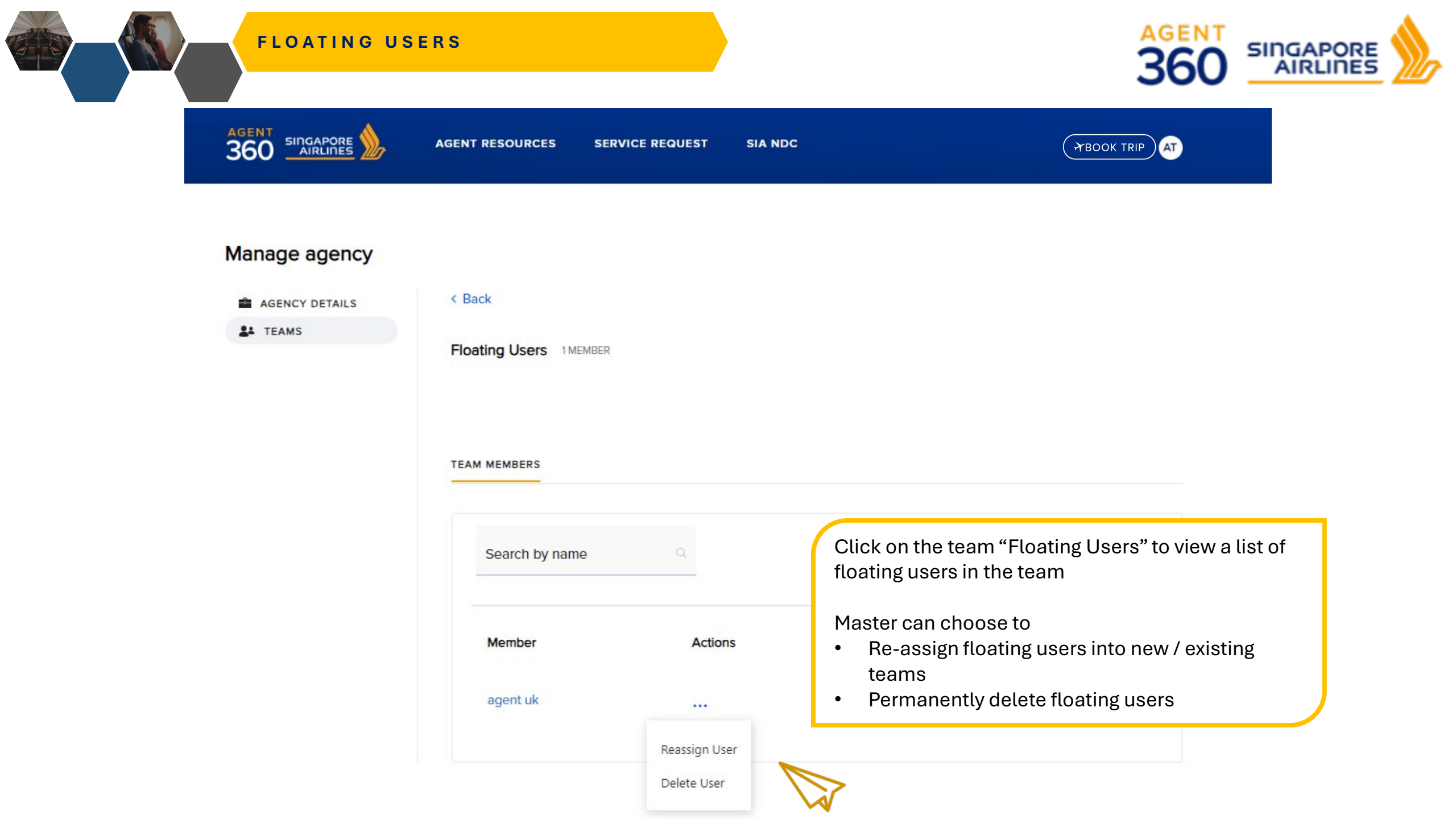

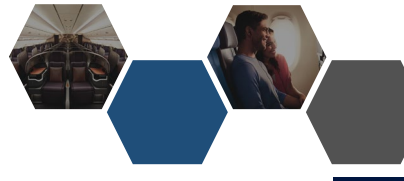

### **DELETING FLOATING USERS**

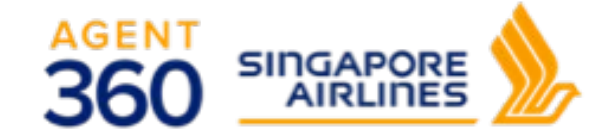

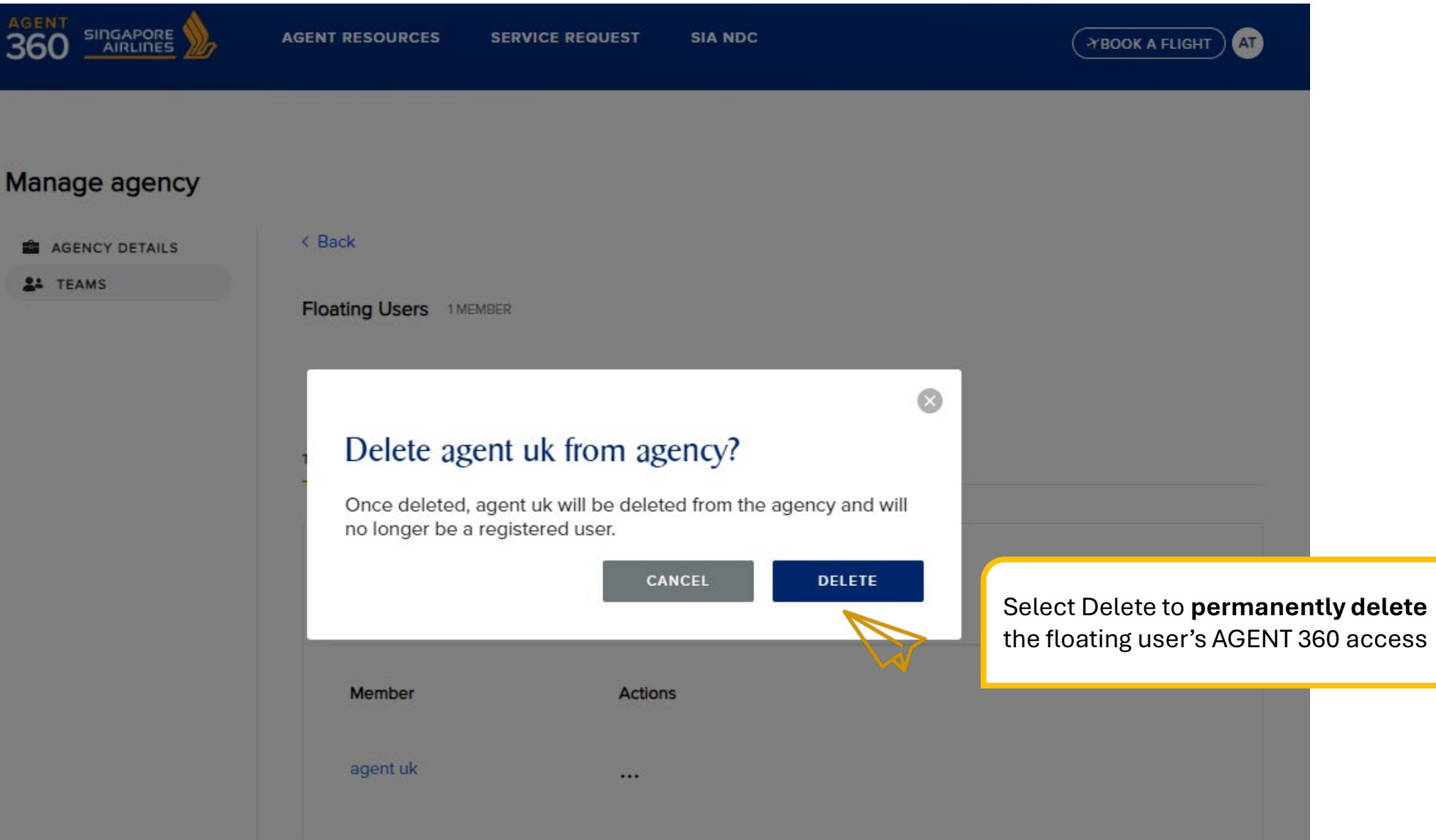

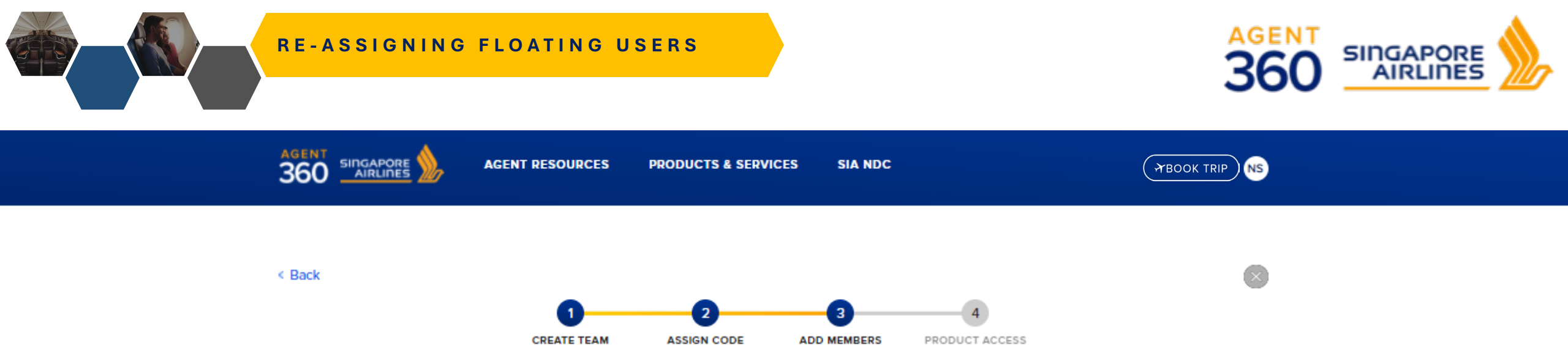

## Add team members

Add existing users to your team by entering their name, or invite new users by entering their email addresses.

#### 1. Add admins

| HAZEL WOOD<br>nazel_wood@test.com   | $\searrow$ |  |
|-------------------------------------|------------|--|
| JLSA DEMELO<br>ulsa_demelo@test.com |            |  |
|                                     |            |  |

Floating users can be re-assigned to a new or existing team

• Appear as a drop-down option

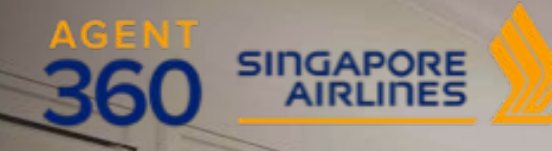

ande incorrector

## **ONBOARDING** Adding Admins/Users to Teams

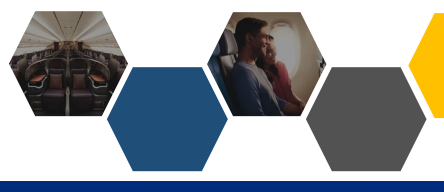

### ADDING ADMINS/USERS TO TEAMS

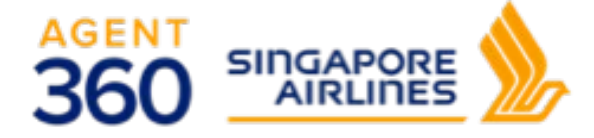

AGENT RESOURCES PRODUCTS & SERVICES SIA NDC

### Manage agency

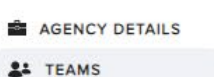

JUSTICE LEAGUE 4 MEMBER

< Back

TEAM MEMBERS ASSIGNED CODES

To add admins/users to an existing team, navigate to the team and click "Add users"

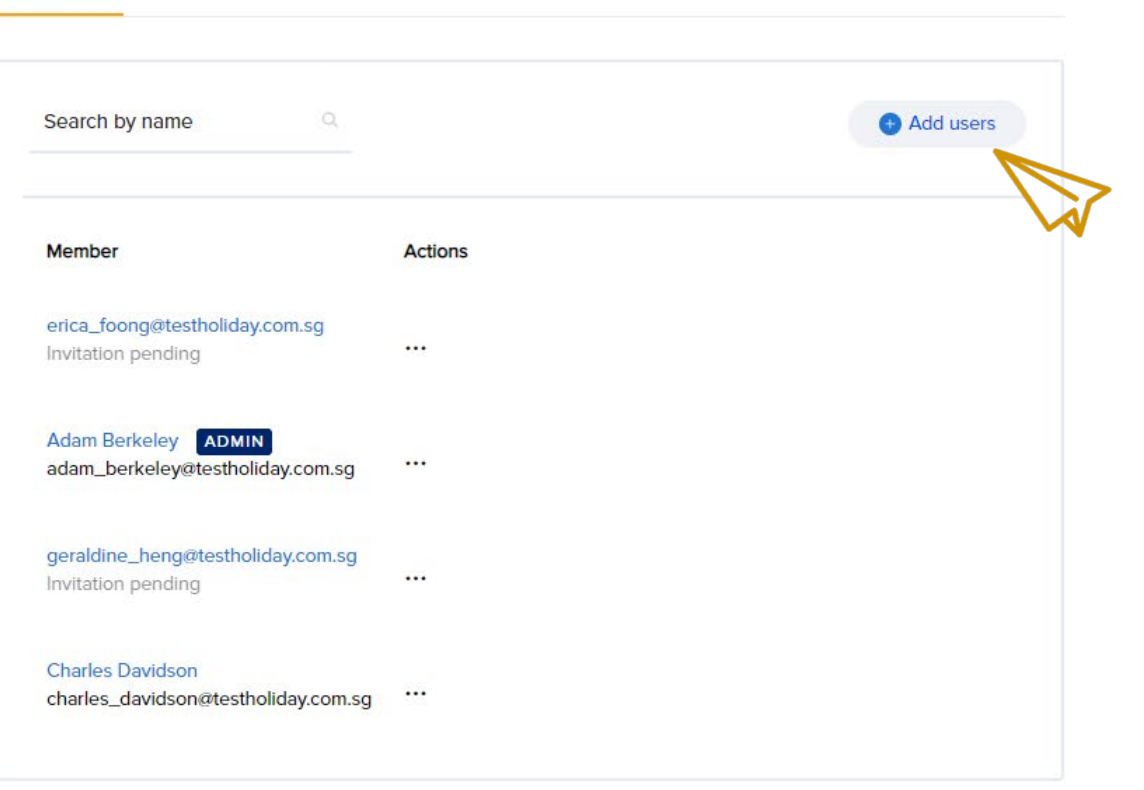

ADDING ADMINS/USERS TO TEAMS

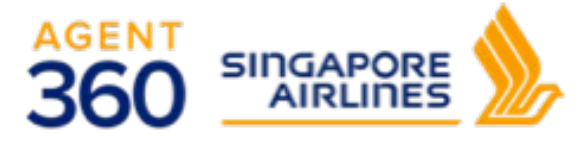

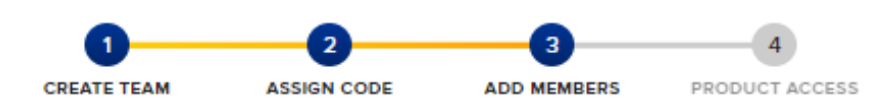

AGENT RESOURCES SERV

SERVICE REQUEST SIA NDC

HBOOK TRIP

## Add team members

Add existing users to your team by entering their name, or invite new users by entering their email addresses.

#### 1. Add admins

| Enter email address                                                     |                                                       |
|-------------------------------------------------------------------------|-------------------------------------------------------|
| HAZEL WOOD<br>hazel_wood@test.com                                       |                                                       |
| ULSA DEMELO<br>ulsa_demelo@test.com                                     |                                                       |
|                                                                         |                                                       |
| Floating users are au<br>displayed as a drop-o<br>be selected to be ado | tomatically<br>down option and can<br>ded to the team |

## Add members to Justice League

Add users to your team by inviting new and / or existing users.

1. Add administrator(s)

|       | 17@test.com already exists                        |   |
|-------|---------------------------------------------------|---|
|       | 17@test.com ×                                     |   |
|       | User has already been invited. Remove to proceed. | Î |
|       | 7@test.com                                        |   |
|       | test two<br>2@test.com                            |   |
| An er | ror message will appear if the                    | - |
| admi  | n/user's email is already registered              |   |

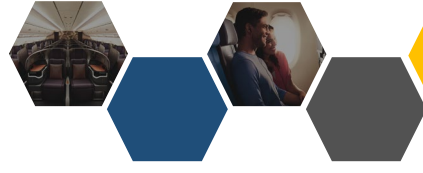

### ADDING ADMINS/USERS TO TEAMS

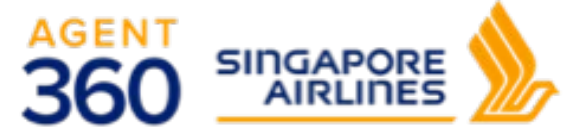

360 SINGAPORE AGENT RESOURCES PRODUCTS & SERVICES SIA NDC TBOOK TRIP Manage agency < Back AGENCY DETAILS **TEAMS** JUSTICE LEAGUE 5 MEMBER TEAM MEMBERS ASSIGNED CODES Search by name Add users Member Actions erica\_foong@testholiday.com.sg The invitation will remain pending until ... Invitation pending the user registers the account (within 72 hours). Adam Berkeley ADMIN adam\_berkeley@testholiday.com.sg ... anderson\_beng@testholiday.com.sg ADMIN ... Invitation pending Once Admin/User has completed their Charles Davidson charles\_davidson@testholiday.com.sg account registration, the status will be updated accordingly geraldine\_heng@testholiday.com.sg Invitation pending ...

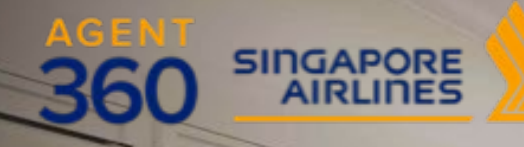

annake manuficeren

1 20

## **ONBOARDING** Deleting Teams

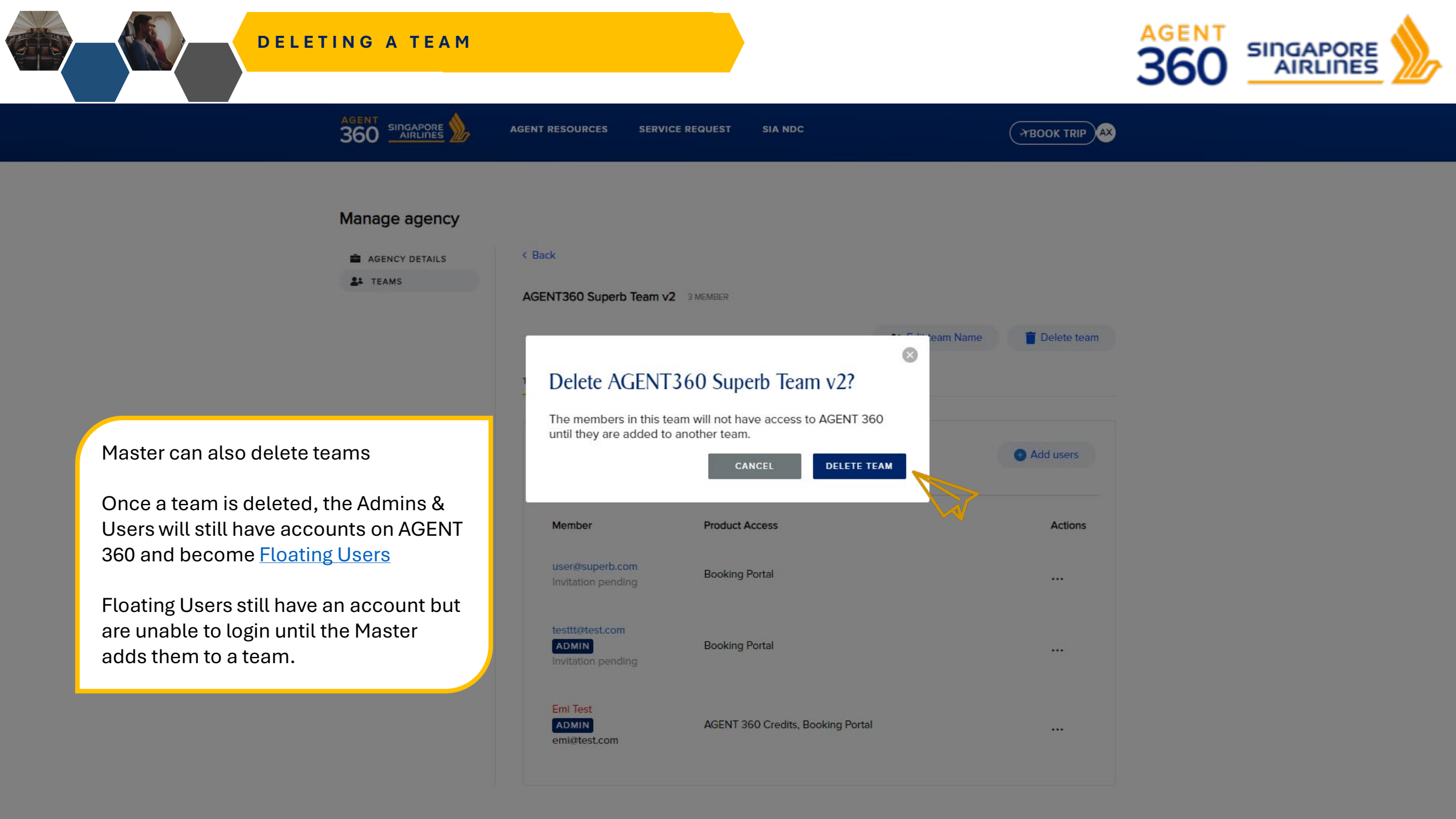

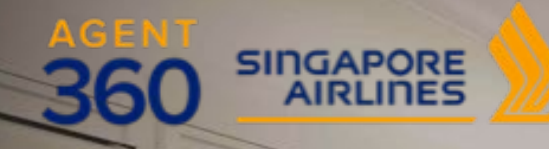

cande inconverse

## **ONBOARDING** Switching Teams and Roles

SWITCHING TEAM

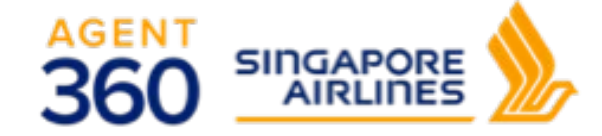

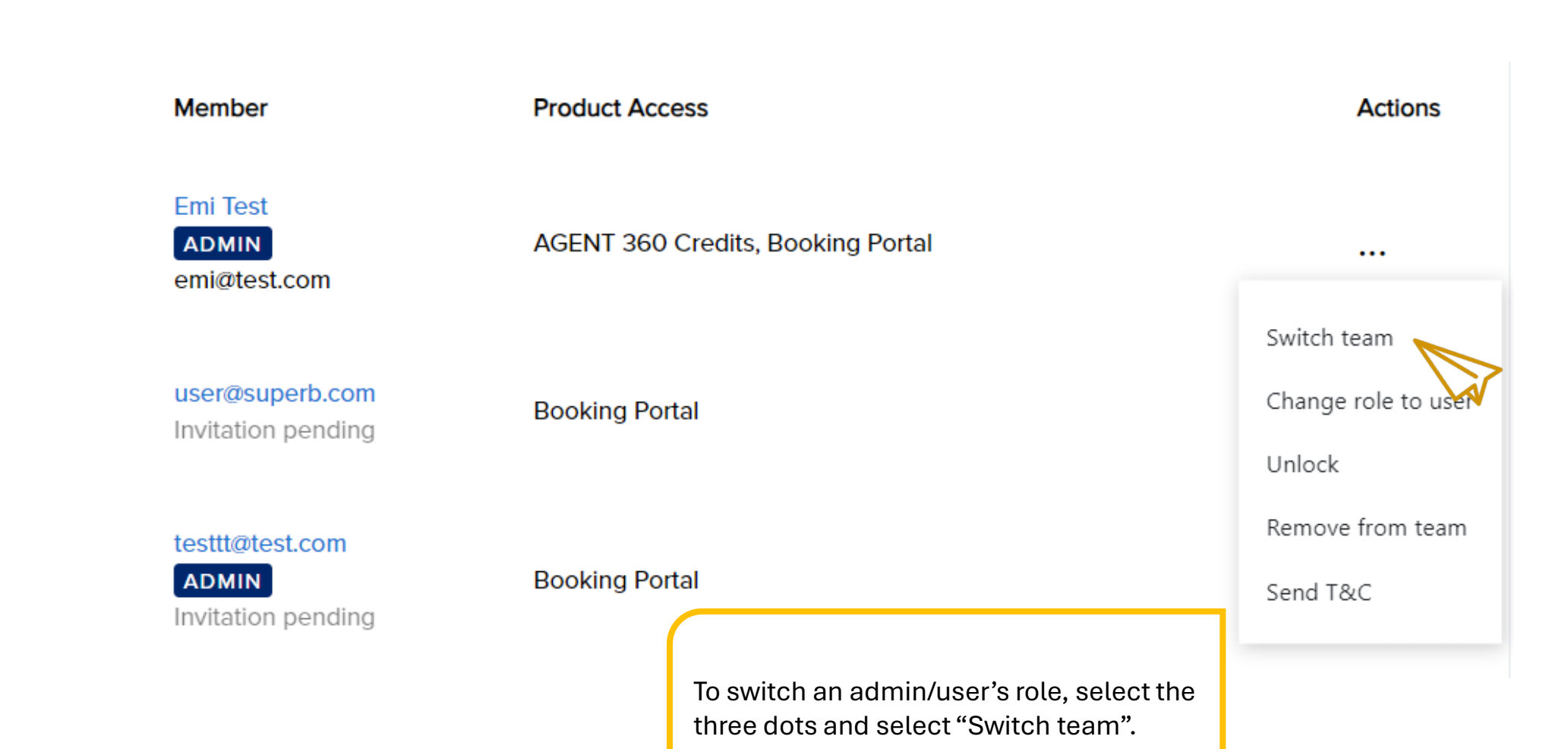

SWITCHING TEAM

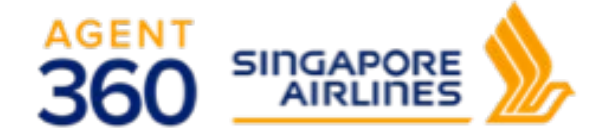

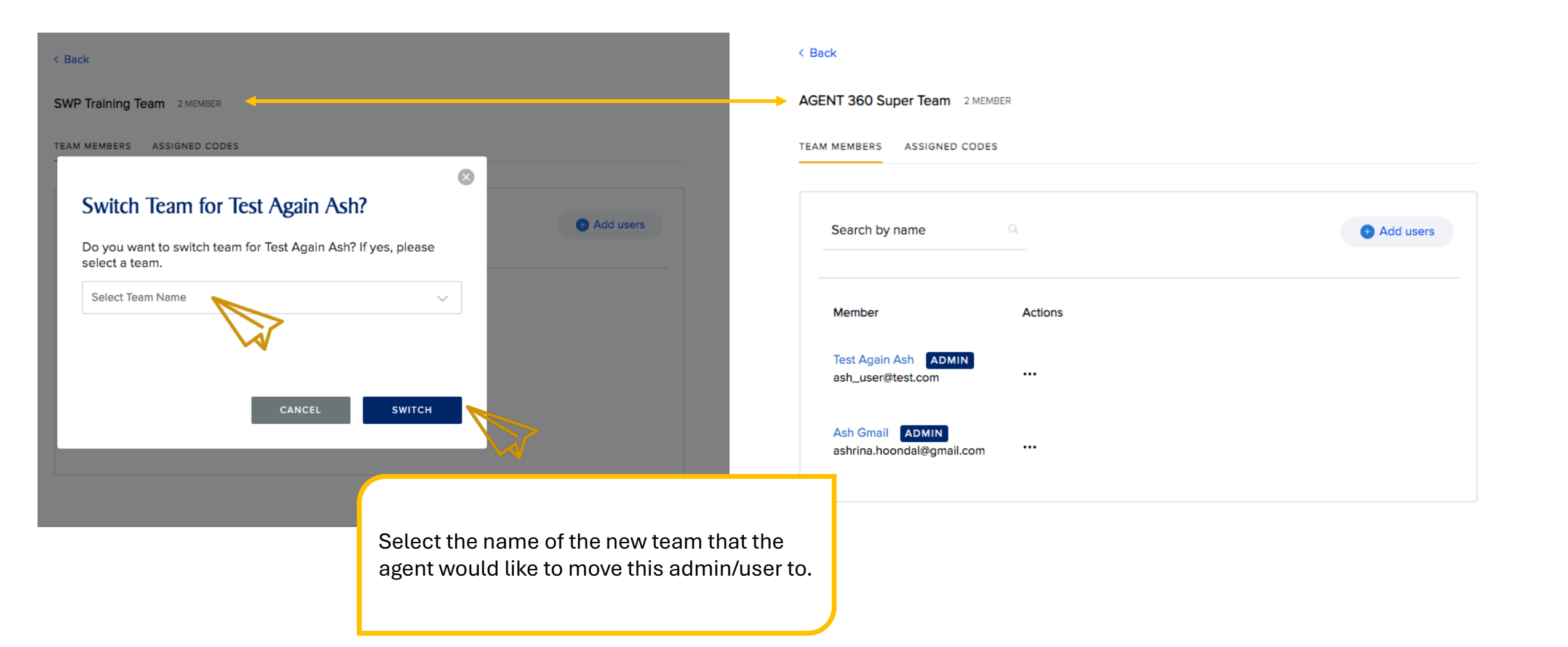

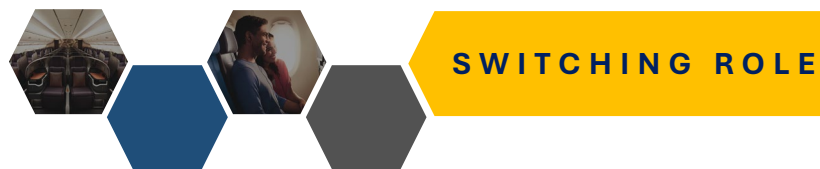

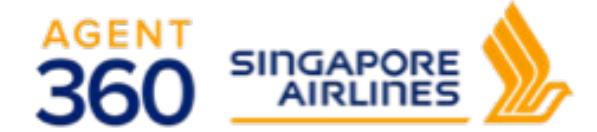

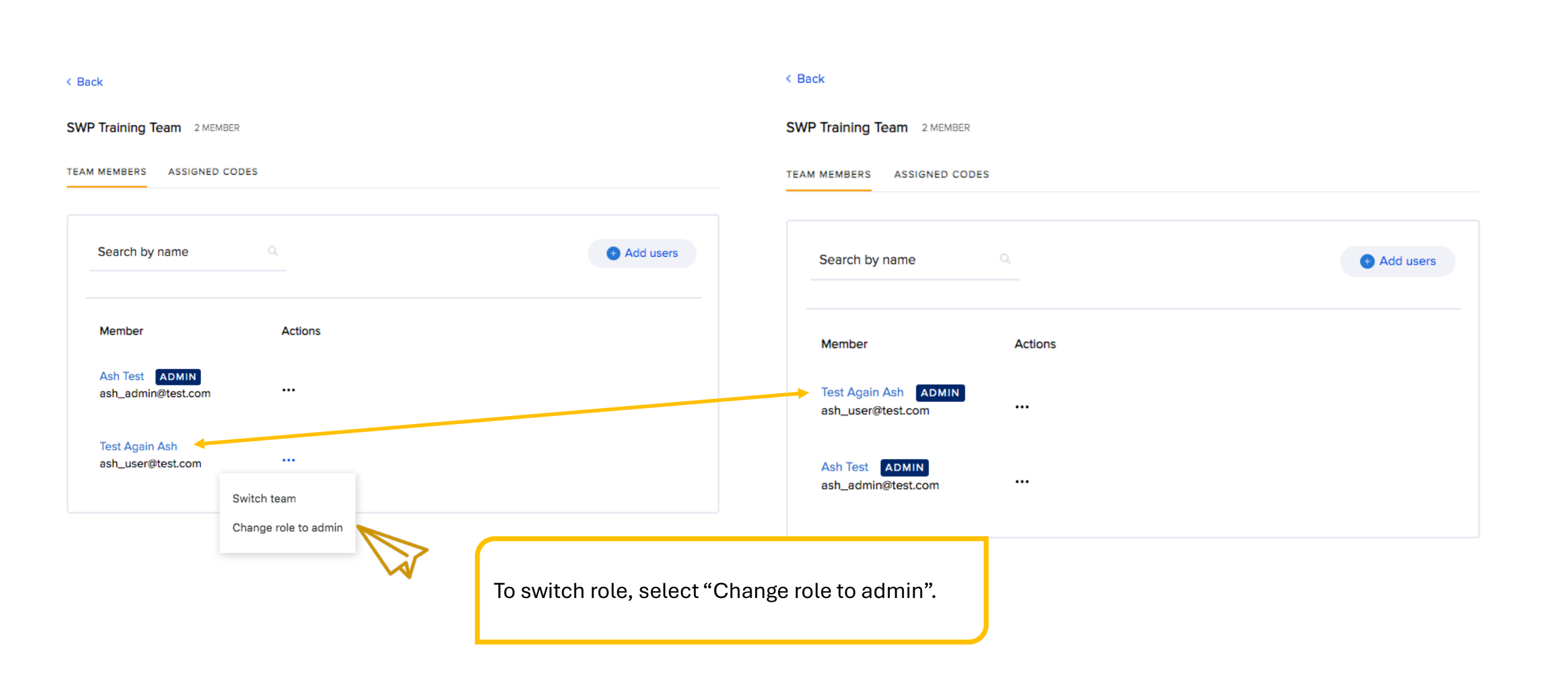

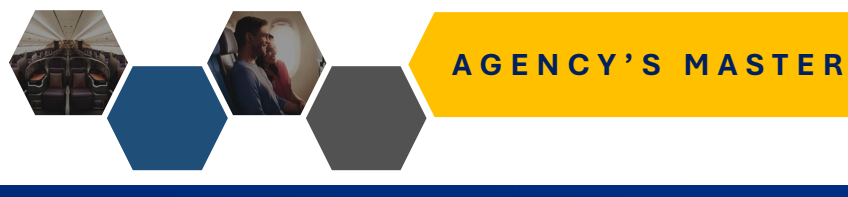

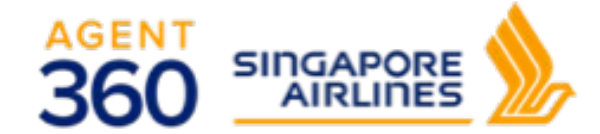

AGENT RESOURCES SERVICE REQUEST SIA NDC

TBOOK TRIP

### Manage team

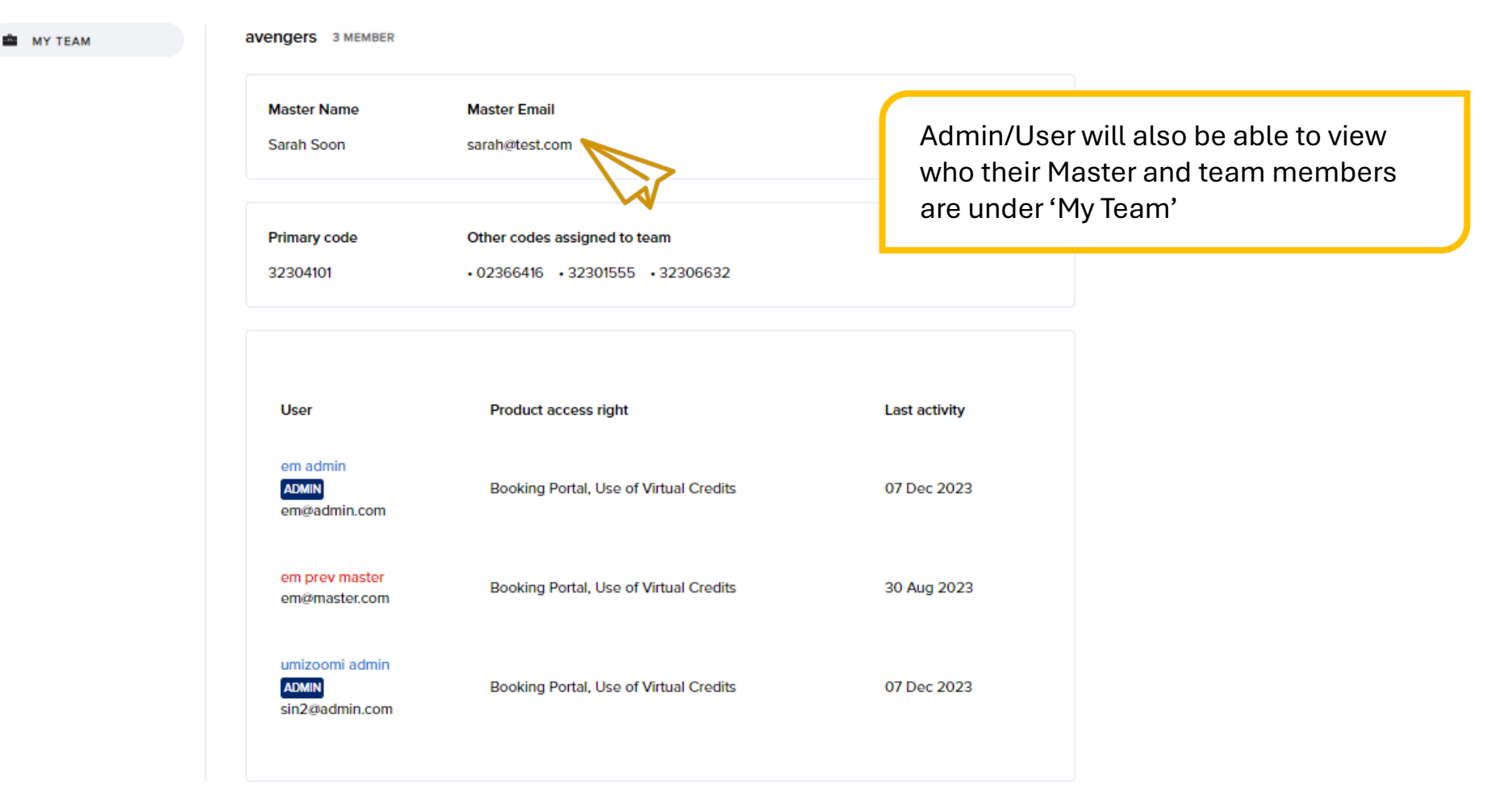

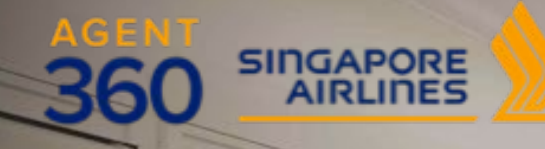

## **ONBOARDING** Adding Additional IATA Numbers

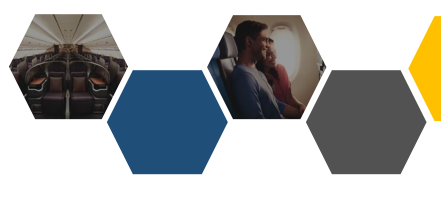

### ADDING ADDITIONAL IATA NUMBERS

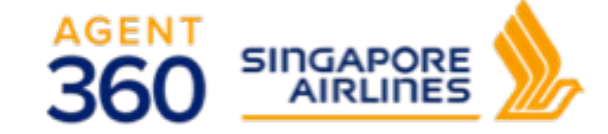

AGENT RESOURCES

SERVICE REQUEST SIA N

## Manage agency

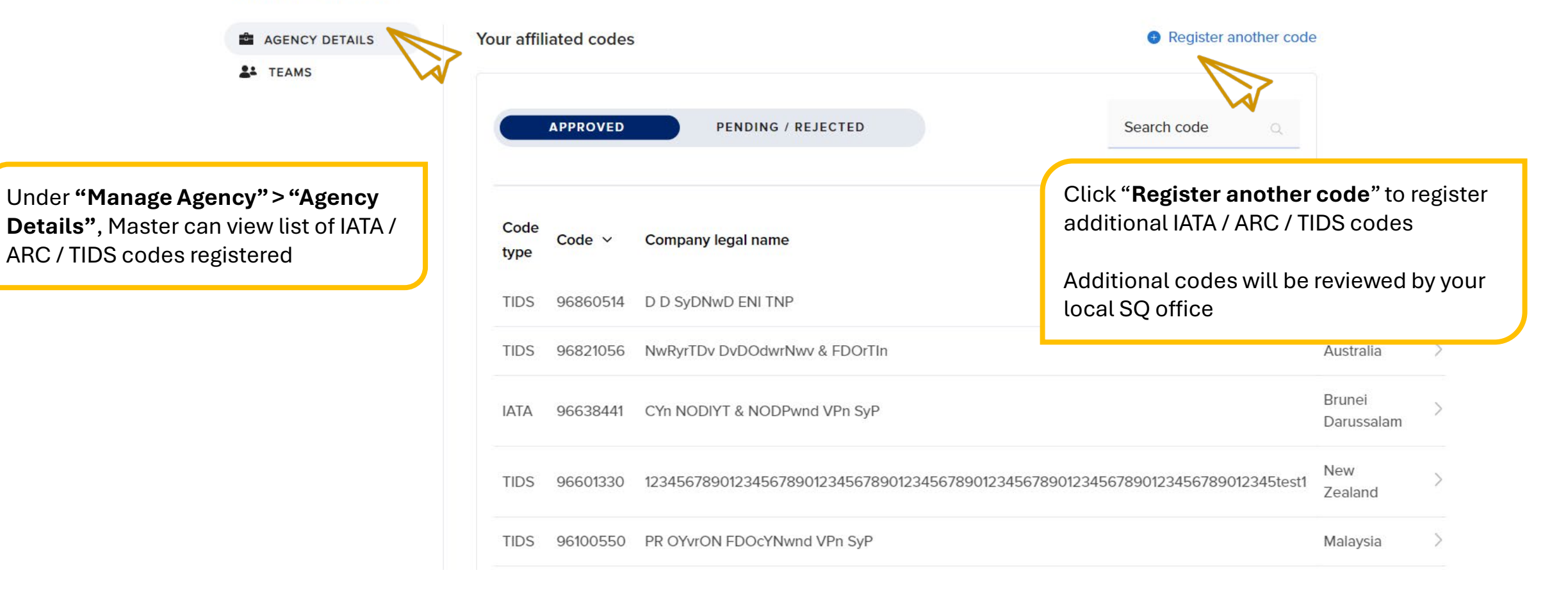

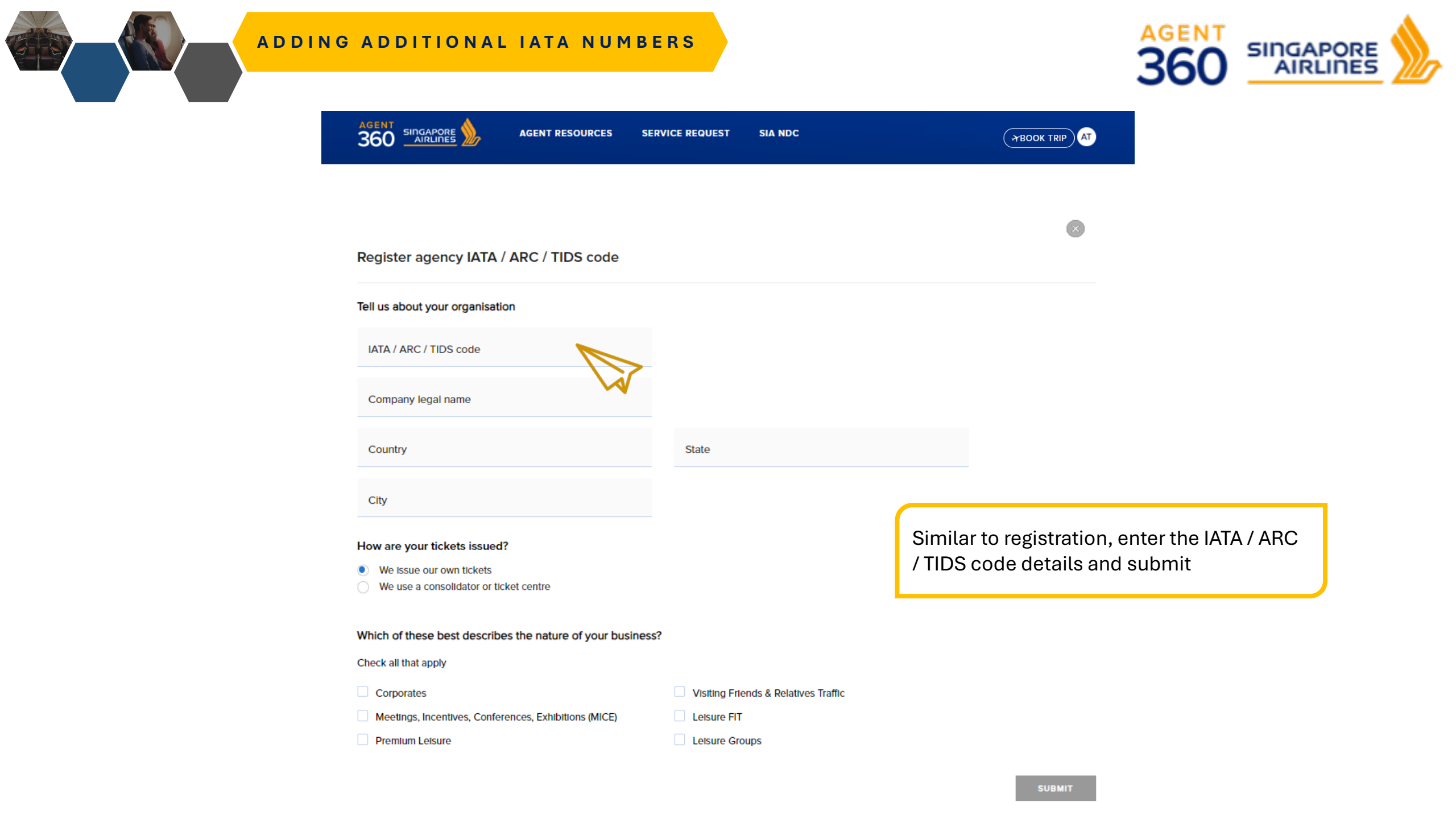

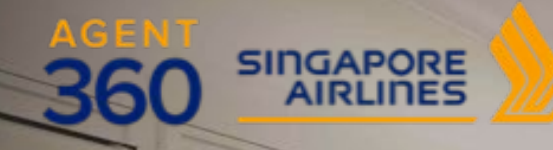

mande inconstruction

## **ONBOARDING** Assigning IATA to Teams

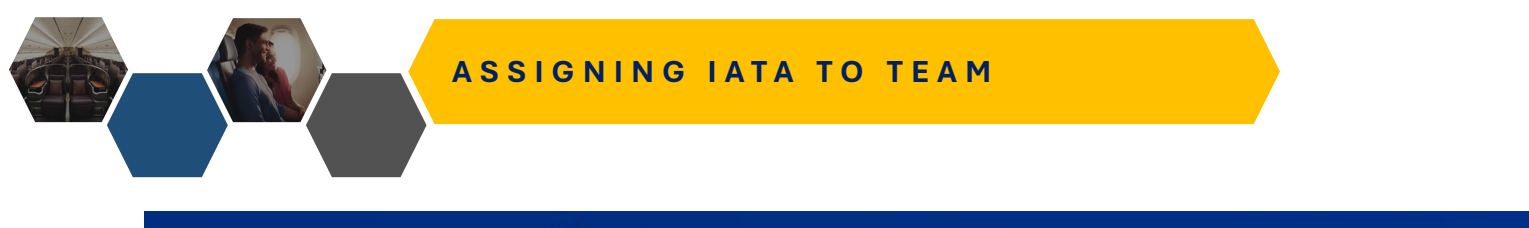

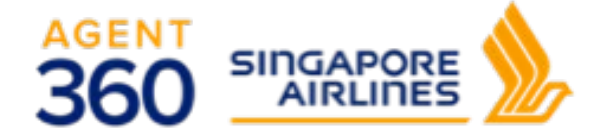

AGENT RESOURCES PRODUCTS & SERVICES SIA NDC

HOOK TRIP

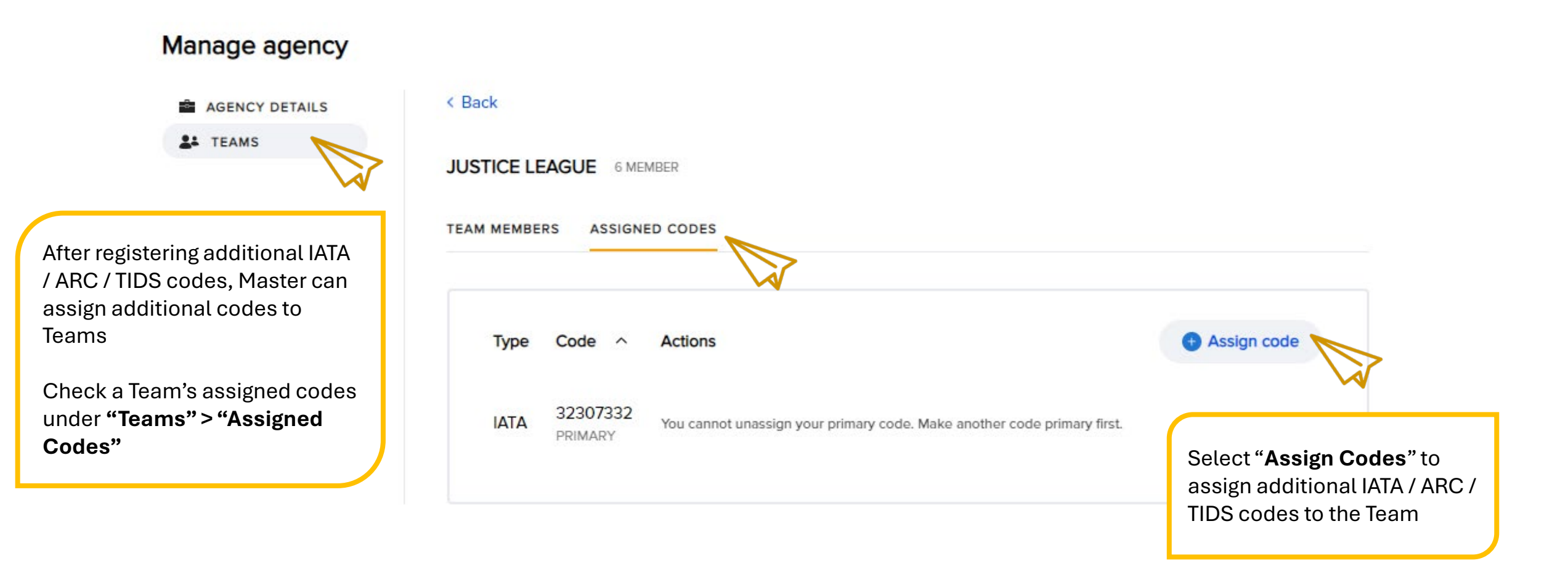

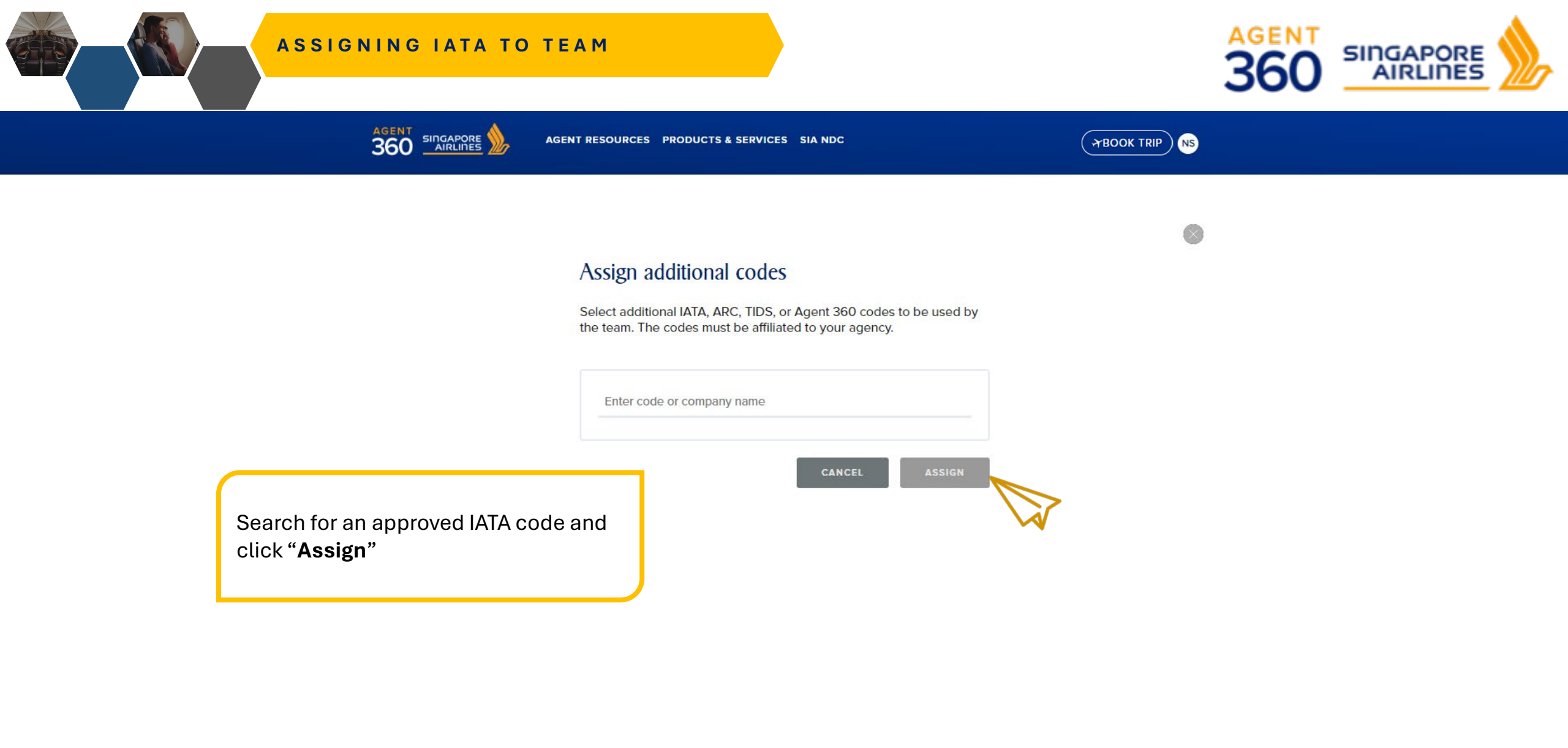

Support Get answers with FAQs or contact us Feedback Submit your feedback to us Legal Read about our Privacy Policies and Terms & Conditions

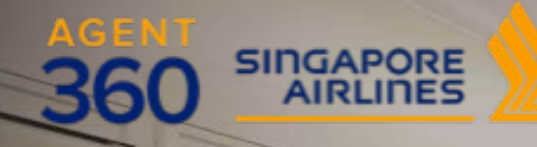

and in surviver

## **ONBOARDING** Reactivating Account

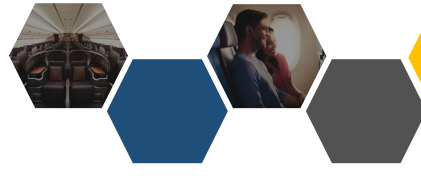

### REACTIVATE ACCOUNTS

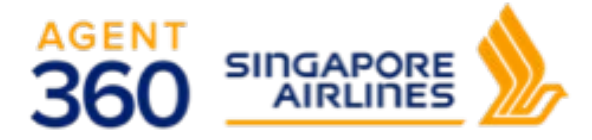

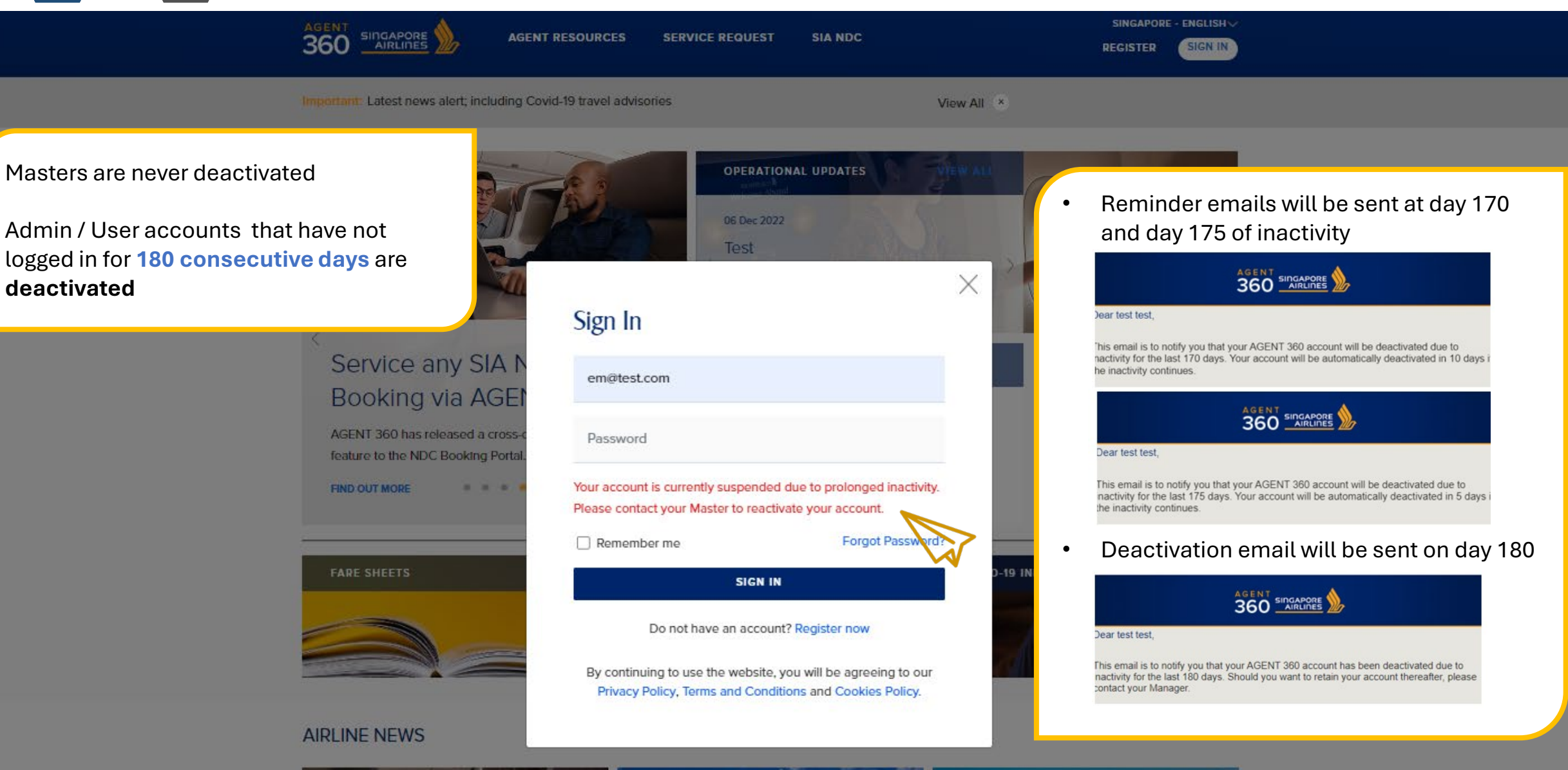

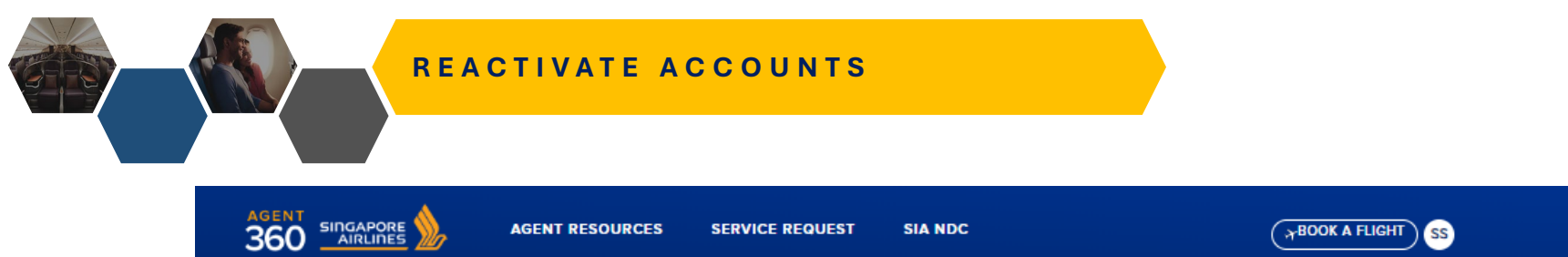

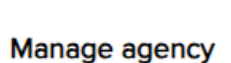

AGENCY DETAILS

**L** TEAMS

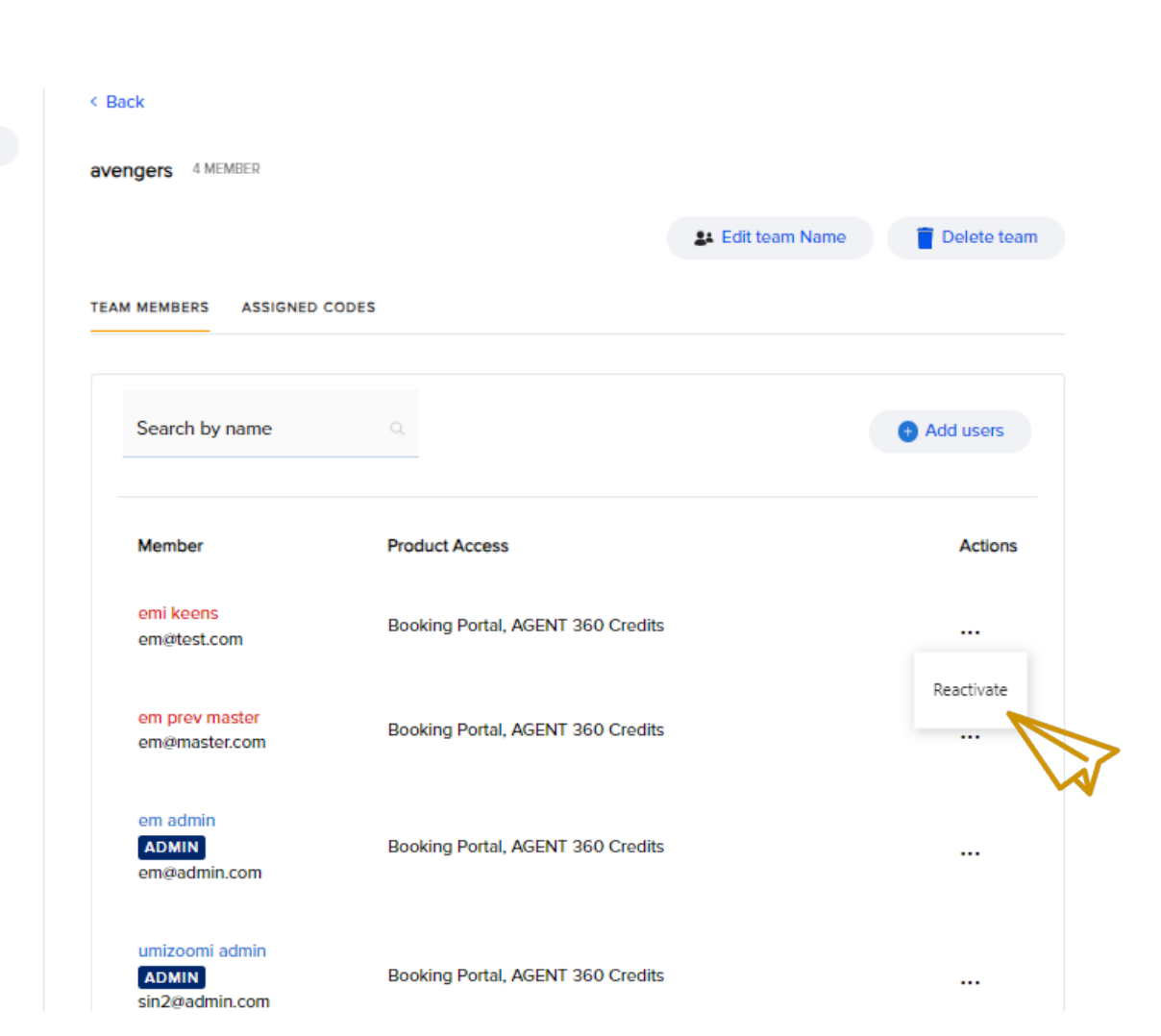

Deactivated admin/users are highlighted in red

AGENT

SINGAPORE

- 1. Master can reactivate deactivated Admin/User
- 2. If the Master is unavailable, please approach local your local SQ sales office for assistance.

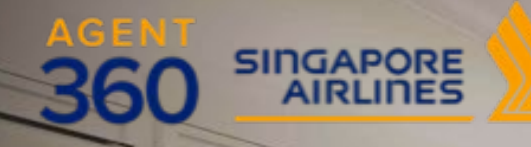

canade manererer

1 20

## ONBOARDING Unlocking Account

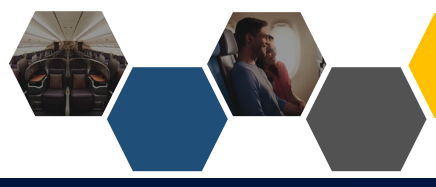

### UNLOCKING ACCOUNTS

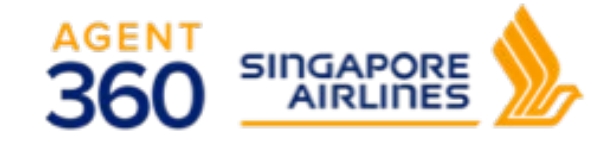

360 SINGAPORE 27 Feb 2020 Sign In < The SIA KrisConn geraldin\_heng@testholiday.com.sg Programme Gain access to SIA's widest range of Password improve customer experience on y For security reasons, your account is locked. Please try again in FIND OUT MORE 24 hours. Remember me SIGN IN FARE SHEETS

AGENT RESOURCES PRODUCTS & SERVICES SIA NDC

## **AIRLINE NEWS**

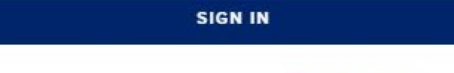

Do not have an account? Register now

By continuing to use the website, you will be agreeing to our Privacy Policy, Terms and Conditions and Cookies Policy.

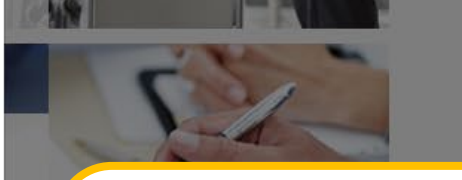

X

Forgot Password?

SINGAPORE - ENGLISH

SIGN IN

REGISTER

After 3 incorrect password attempts, accounts are locked for 24h

All accounts – Master / admin / user can be locked

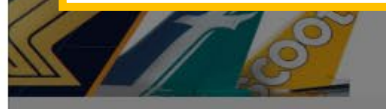

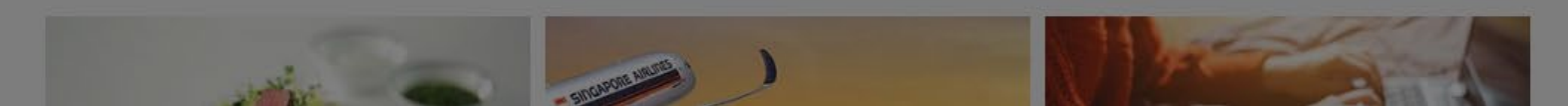

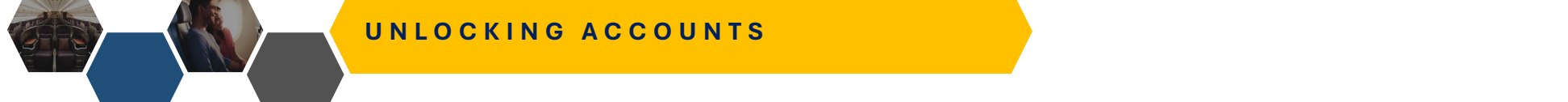

AGENT RESOURCES

SERVICE REQUEST

SIA NDC

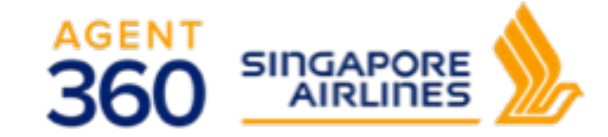

( HOOK A FLIGHT ) SS

#### Manage agency

AGENCY DETAILS

- For locked Master accounts or urgent admin / user unlock requests, kindly approach your local SQ sales office for assistance.
- 2. For locked Admin accounts, Master can help to unlock
- 3. For locked User accounts, Master/Admin from same team can help to unlock

| Back                                      |                                   |                  |                                    |
|-------------------------------------------|-----------------------------------|------------------|------------------------------------|
| engers 4 MEMBER                           |                                   |                  |                                    |
|                                           |                                   | 🛃 Edit team Name | 👕 Delete team                      |
| AM MEMBERS ASSIGNED                       | CODES                             |                  |                                    |
| Search by name                            | Q                                 |                  | + Add users                        |
| Member                                    | Product Access                    |                  | Actions                            |
| umizoomi admin<br>ADMIN<br>sin2@admin.com | Booking Portal, AGENT 360 Credits |                  |                                    |
| emi keens<br>em@test.com                  | Booking Portal, AGENT 360 Credits |                  | Switch team<br>Change role to user |
| em prev master<br>em@master.com           | Booking Portal, AGENT 360 Credits |                  | Unlock<br>Remove from team         |
| em admin<br>ADMIN                         | Booking Portal, AGENT 360 Credits |                  |                                    |

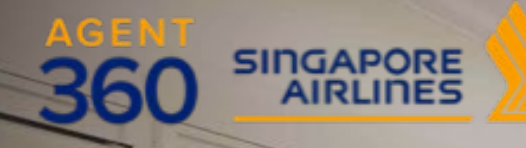

vernade manufactore

1 20

## **ONBOARDING** Reset Password

-

man. Janes

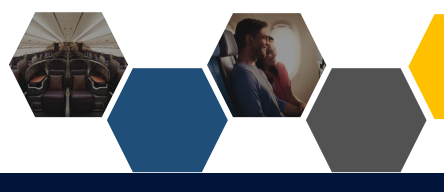

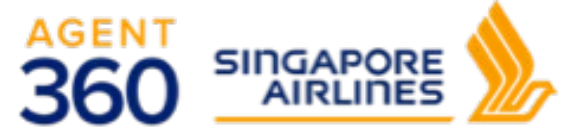

Important: Latest news alert; including Covid-19 travel advisories

**RESET PASSWORD** 

View All ×

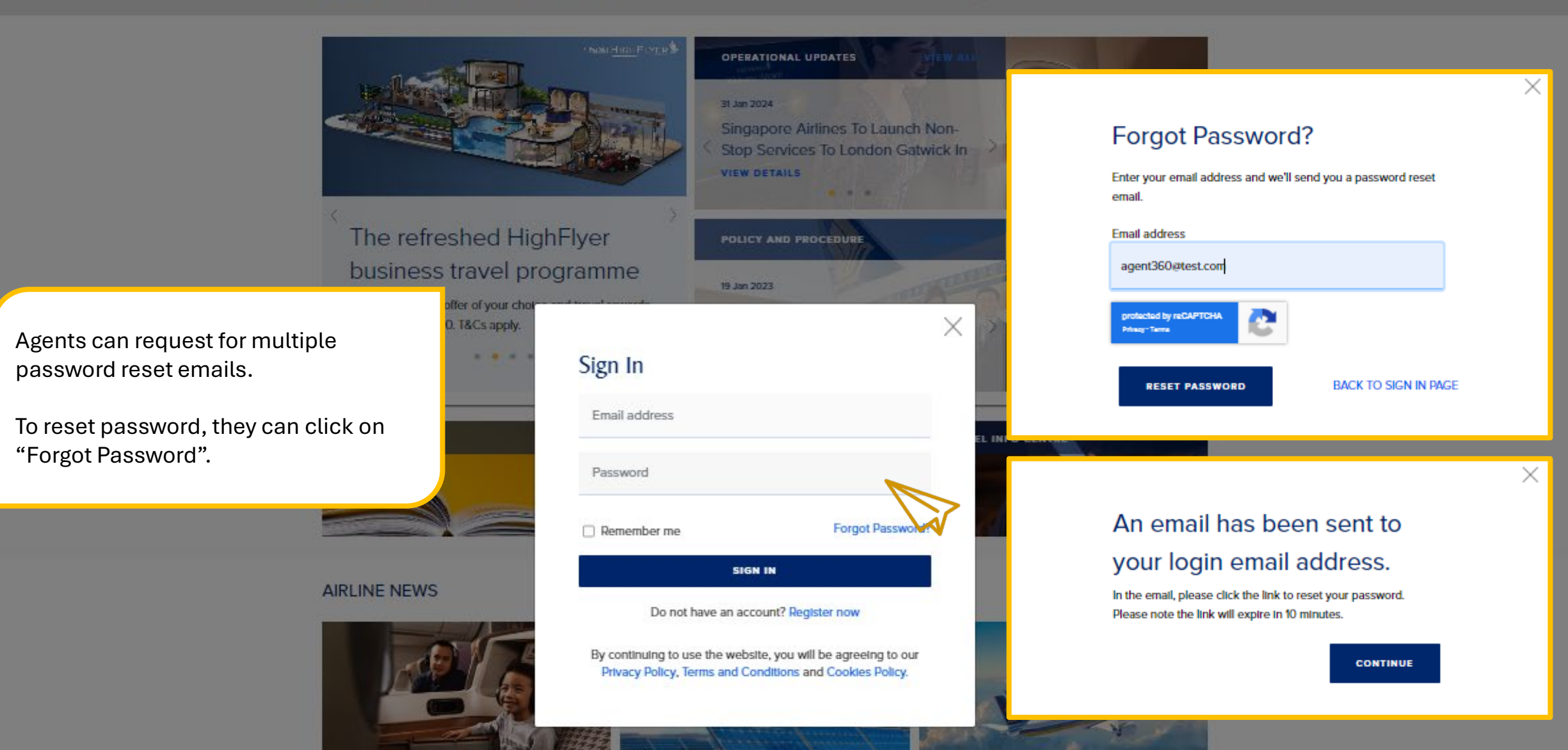

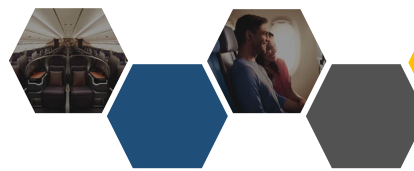

## RESET PASSWORD

## 

### Reset the password for your account

| Work email address<br>agent360@test.com                   |   |
|-----------------------------------------------------------|---|
| Create a new password                                     |   |
| Password                                                  | ø |
| Your password must meet the following criteria:           |   |
| <ul> <li>Contains an uppercase character (A-Z)</li> </ul> |   |
| <ul> <li>Contains a lowercase character (a-z)</li> </ul>  |   |
| <ul> <li>Contains a number (0-9)</li> </ul>               |   |
| Contains a special character (%#^&*())                    |   |
|                                                           |   |

RESET PASSWORD

Password reset email will be sent to agents by agent\_360@singaporeair.com.sg

Agents should add to safe sender's list / whitelist this email.

After a successful password reset, agents can only make another password reset 24h later.

### A password reset email will be sent

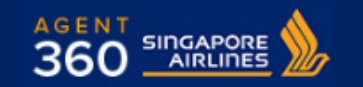

#### Dear Agent X,

You have recently requested to reset your password for AGENT 360 account. Click the link below to reset it.

Reset password

© 2019 Singapore Airlines. All Rights Reserved. Singapore Co. Reg. No. 197200078R. This is a computer-generated message. Please do not reply to this email.

A STAR ALLIANCE MEMBER

### Password reset failed!

You have already attempted to change your password within 24h. You will only be able to reset your password every 24h.

#### CONTINUE

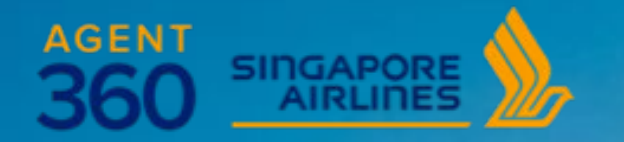

## **THANK YOU**

Please reach out to your local SQ Sales Office for questions or clarifications.